# NOXTURNAL

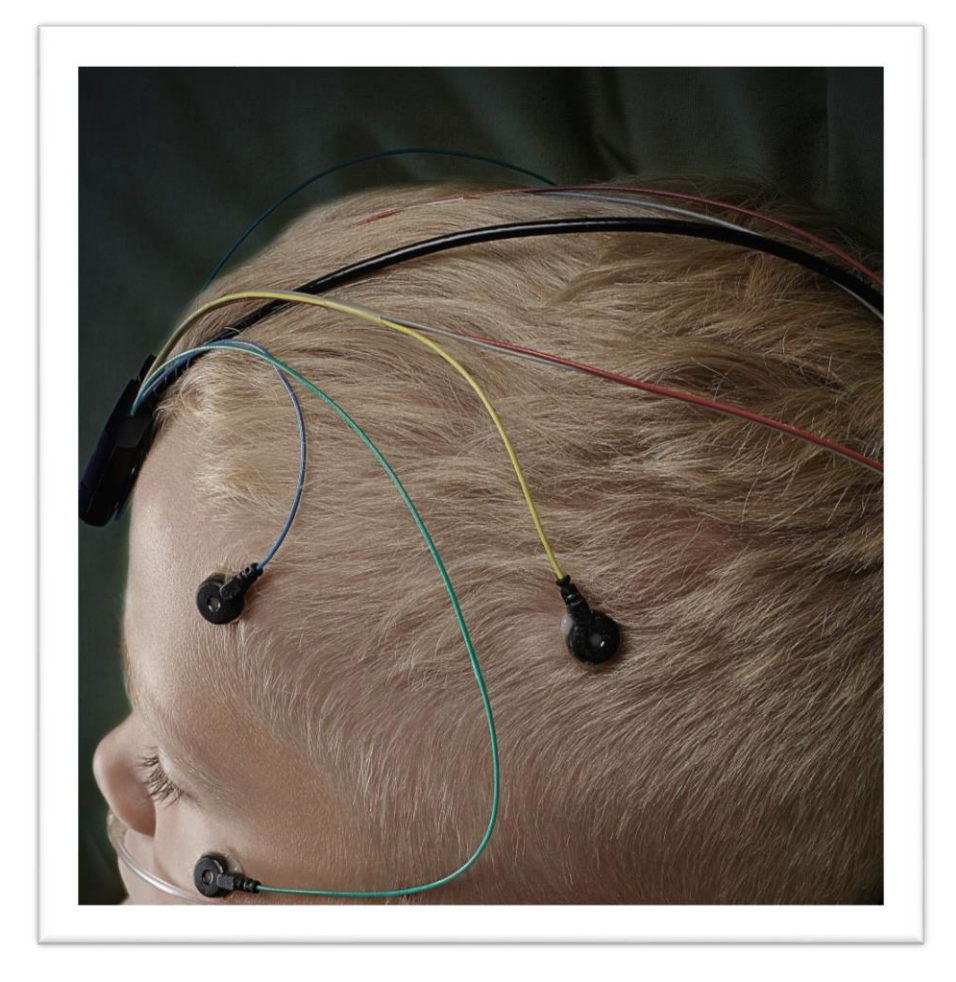

Copyright 2016 Nox Medical

Noxturnal-opas Versio 3.0 Viimeisin versio: Toukokuu 2016 Copyright © 2016 Nox Medical – Kaikki oikeudet pidätetään

#### Valmistaja:

Nox Medical ehf Katrinartuni 2 IS - 105 Reykjavik Islanti Verkkosivut: <u>www.noxmedical.com</u>

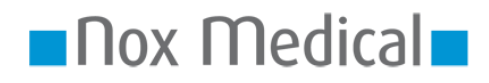

Jälleenmyyjien tiedot ovat seuraavassa osoitteessa: www.noxmedical.com

# **(€**<sub>0086</sub>

#### Tekijänoikeudet Ilmoitus

Mitään tämän julkaisun osaa ei saa jäljentää, välittää edelleen, kirjoittaa puhtaaksi, tallentaa hakujärjestelmään tai kääntää millekään kielelle tai tietokonekielelle missään muodossa tai millään keinoin: sähköisesti, mekaanisesti, magneettisesti, optisesti, kemiallisesti, manuaalisesti tai muulla tavoin ilman Nox Medicalin ennalta myöntämää kirjallista lupaa.

#### Vastuuvapautuslauseke

Tämä asiakirja saattaa sisältää painovirheitä tai teknisiä virheitä. Nox Medical ei hyväksy vastuuvelvollisuutta tuotteiden suorasta tai välillisestä käytöstä tai väärinkäytöstä tai vahingoista, joita aiheutuu tuotteiden käytöstä tai kyvyttömyydestä käyttää niitä. Käyttäjien on hyväksyttävä koko vastuu kaikista tuotteiden, muun muassa Nox Medicalin ohjelmiston, avulla hankittujen tietojen perusteella saaduista tai päätellyistä tuloksista. Kaikki tämän tuotteen käyttöön perustuvat kliiniset johtopäätökset ja päätökset ovat käyttäjän vastuulla.

# Sisällysluettelo

| Johdanto                                                                                                    | 5                                                              |
|----------------------------------------------------------------------------------------------------|----------------------------------------------------------------|
| Käyttötarkoitus                                                                                                    | 5                                                              |
| Kontraindikaatiot                                                                                                    | 5                                                              |
| Soveltamisala                                                                                                    | 5                                                              |
| Käyttöön liittyvät varoitukset ja huomautukset                                                                                                    | 5                                                              |
| Ohjelmiston kuvaus                                                                                                    | 7                                                              |
| Tuetut tallennuslaitteet                                                                                                    | 7                                                              |
| Noxturnalin asentaminen                                                                                                    | 7                                                              |
| Noxturnal-järjestelmävaatimukset                                                                                                    | 7                                                              |
| Järjestelmän vähimmäisvaatimukset                                                                                                    | 7                                                              |
| Asennusohjeet                                                                                                    | 8                                                              |
| Standardikäyttö                                                                                                    | 9                                                              |
| Nox-tallennuslaitteen kytkeminen Noxturnaliin                                                                                                    | 10                                                             |
| Tallennuslaitteen ohjelmiston päivittäminen                                                                                                    | 10                                                             |
|                                                                                                    |                                                                |
| Uuden ambulatorisen tallennuksen käynnistäminen                                                                                                    | 12                                                             |
| Uuden ambulatorisen tallennuksen käynnistäminen<br>Tallennustyypit                                                                                                    | 12<br>15                                                       |
| Uuden ambulatorisen tallennuksen käynnistäminen<br>Tallennustyypit<br>Laiteprofiilit                                                                                                    | 12<br>15<br>19                                                 |
| Uuden ambulatorisen tallennuksen käynnistäminen<br>Tallennustyypit<br>Laiteprofiilit<br>Ambulatorisen tallenteen lataaminen Nox-tallennuslaitteesta                                                                                                    | 12<br>15<br>19<br>22                                           |
| Uuden ambulatorisen tallennuksen käynnistäminen<br>Tallennustyypit<br>Laiteprofiilit<br>Ambulatorisen tallenteen lataaminen Nox-tallennuslaitteesta<br>Nox A1 -järjestelmän määrittäminen online-tallenteita varten                                                                                                    | 12<br>15<br>19<br>22<br>24                                     |
| Uuden ambulatorisen tallennuksen käynnistäminen<br>Tallennustyypit<br>Laiteprofiilit<br>Ambulatorisen tallenteen lataaminen Nox-tallennuslaitteesta<br>Nox A1 -järjestelmän määrittäminen online-tallenteita varten<br>Online-järjestelmän verkostoyleiskatsaus                                                                                                    | 12<br>15<br>21<br>22<br>24<br>24                               |
| Uuden ambulatorisen tallennuksen käynnistäminen<br>Tallennustyypit<br>Laiteprofiilit<br>Ambulatorisen tallenteen lataaminen Nox-tallennuslaitteesta<br>Nox A1 -järjestelmän määrittäminen online-tallenteita varten<br>Online-järjestelmän verkostoyleiskatsaus<br>Online-järjestelmän määrittäminen                                                                                                    | 12<br>15<br>22<br>24<br>24<br>26                               |
| Uuden ambulatorisen tallennuksen käynnistäminen<br>Tallennustyypit<br>Laiteprofiilit<br>Ambulatorisen tallenteen lataaminen Nox-tallennuslaitteesta<br>Nox A1 -järjestelmän määrittäminen online-tallenteita varten<br>Online-järjestelmän verkostoyleiskatsaus<br>Online-järjestelmän määrittäminen                                                                                                    | 12<br>15<br>22<br>24<br>24<br>26<br>26                         |
| Uuden ambulatorisen tallennuksen käynnistäminen<br>Tallennustyypit<br>Laiteprofiilit<br>Ambulatorisen tallenteen lataaminen Nox-tallennuslaitteesta<br>Nox A1 -järjestelmän määrittäminen online-tallenteita varten<br>Online-järjestelmän verkostoyleiskatsaus<br>Online-järjestelmän määrittäminen<br>Online-huone<br>Uusien antureiden määrittäminen                                                                                                    | 12<br>15<br>22<br>24<br>24<br>26<br>26<br>30                   |
| Uuden ambulatorisen tallennuksen käynnistäminen                                                                                                    | 12<br>15<br>22<br>24<br>24<br>26<br>26<br>30<br>30             |
| Uuden ambulatorisen tallennuksen käynnistäminen<br>Tallennustyypit<br>Laiteprofiilit<br>Ambulatorisen tallenteen lataaminen Nox-tallennuslaitteesta<br>Nox A1 -järjestelmän määrittäminen online-tallenteita varten<br>Online-järjestelmän verkostoyleiskatsaus<br>Online-järjestelmän määrittäminen<br>Online-huone<br>Uusien antureiden määrittäminen<br>Online-laitteiden laiteprofiilit<br>Online-laitteiden tallennustyypit                                     | 12<br>15<br>22<br>24<br>24<br>26<br>26<br>30<br>31             |
| Uuden ambulatorisen tallennuksen käynnistäminen                                                                                                    | 12<br>15<br>22<br>24<br>24<br>26<br>26<br>30<br>31<br>31       |
| Uuden ambulatorisen tallennuksen käynnistäminen<br>Tallennustyypit<br>Laiteprofiilit<br>Ambulatorisen tallenteen lataaminen Nox-tallennuslaitteesta<br>Nox A1 -järjestelmän määrittäminen online-tallenteita varten<br>Online-järjestelmän verkostoyleiskatsaus<br>Online-järjestelmän määrittäminen<br>Online-huone<br>Uusien antureiden määrittäminen<br>Online-laitteiden laiteprofiilit<br>Online-laitteiden tallennustyypit<br>Online-tallennuksen aloittaminen | 12<br>15<br>22<br>24<br>24<br>26<br>26<br>30<br>31<br>31<br>31 |

| Online-tallenteiden videolaitteiden integrointi       | 33 |
|-------------------------------------------------------|----|
| Videolaitteen sisältävän online-huoneen määrittäminen | 34 |
| Videokoodekit                                         |    |
| Videokameran integrointi                              | 34 |
| Videolaitteen tallennustyypin määrittäminen           |    |
| Noxturnalin ajaminen                                  | 41 |
| Tallennustulokset-sivu                                | 41 |
| Tulossivun komennot                                   | 41 |
| Potilastied ot                                        | 42 |
| Uniparametrit                                         | 42 |
| Signaaliyleiskatsaus ja parametrit                    | 43 |
| Signaalit ja tapahtumat                               | 44 |
| Analyysijaksojen muuttaminen                          | 45 |
| Asetusyksiköt                                         | 46 |
| Signaalien tarkastelu                                 | 47 |
| Työtilan valikkopainike                               | 47 |
| Signaaliarkit                                         | 48 |
| Signaalien parissa työskenteleminen                   | 49 |
| Näppäimistönavigointi                                 | 50 |
| Tapahtumien parissa työskenteleminen                  | 51 |
| Tapahtuman pisteyttäminen                             | 51 |
| Pisteytys yhdellä painalluksella                      | 52 |
| Tapahtuman poistaminen                                | 52 |
| Tapahtuman siirtäminen                                | 53 |
| Tapahtuman koon muuttaminen                           | 53 |
| Tapahtumien navigointi                                | 53 |
| Analyysiprotokollat                                   | 54 |
|                                                       |    |

| Uusi pisteytys                                    | 56 |
|---------------------------------------------------|----|
| Pisteytyksen valitseminen                         | 57 |
| Pisteytyksen tallentaminen                        | 57 |
| Pisteytyksen tyhjentäminen                        | 57 |
| Pisteytyksen muuntaminen takaisin                 | 57 |
| Valitun pisteytyksen poistaminen                  | 58 |
| Pisteytyksen pikanäppäimet                        | 58 |
| Noxturnal-raportit                                | 58 |
| Raporttien luominen                               | 59 |
| Raporttien mukauttaminen                          | 60 |
| Osien ja kenttien raportointi                     | 61 |
| Raportin uusien osien luominen                    | 62 |
| Uuden raporttikentän luominen                     | 63 |
| Raporttiosien ja kenttien lisääminen raportteihin | 64 |
| Raportin ylä- ja alatunniste                      | 64 |
| Raporttien vieminen                               | 66 |
| Raporttien tulostaminen                           | 66 |
| Tallennekirjasto                                  | 67 |
| Tallenteiden arkistointi                          | 67 |
| Sääntelytiedot                                    | 68 |
| Symbolien ja lyhenteiden kuvaus                   | 68 |
| Tietoa oppaasta                                   | 69 |

#### Johdanto

Onnittelumme Noxturnal<sup>®</sup>-sovellusohjelmiston valinnan johdosta. Noxturnal on moderni unidiagnostiikkaohjelmistoalusta, joka on suunniteltu helppokäyttöiseksi ja tehokkaaksi. Sen pääasiallisena tehtävänä on työskennellä Nox Medicalin tallennuslaitteilla tehtyjen tallenteiden parissa (katso luku Tuetut tallennuslaitteet), ja se vie käyttäjän tallenteiden määrittämiseen, tietojen lataukseen, niiden analysointiin ja niistä raportoimiseen.

#### Käyttötarkoitus

Noxturnal-sovellus (ohjelmisto) on vuorovaikutuksessa Nox-unitallenninten ja Nox C1 -käyttöpisteen kanssa ohjaustarkoituksia varten. Noxturnal tukee sekä ambulatorisia että verkossa tehtäviä unitutkimuskokoonpanoja. Noxturnalia käytetään ambulatoristen tutkimusten tarkistamiseen sekä reaaliaikaisessa kokoonpanossa tallennettavien signaalien tarkasteluun. Tuettuja online-kokoonpanoja ovat joko A1-tallennin Bluetooth-käyttöpisteen välityksellä tai A1-tallennin yhdessä Nox C1 -käyttöpisteen kanssa. Sovelluksen avulla voidaan navigoida, analysoida ja arkistoida näitä signaaleja ja tutkimuksia, ja sen avulla voidaan suorittaa automaattinen analyysi ja luoda analyysiraportti.

Noxturnal on indikoitu käytettäväksi yli kahden vuoden ikäisille potilaille.

Kohdeympäristöihin kuuluvat sairaalat, laitokset, unikeskukset, uniklinikat tai muut testiympäristöt.

#### Kontraindikaatiot

Noxturnal-ohjelmistoa El ole tarkoitettu potilaiden seurantaan tai automaattiseen diagnoosiin.

#### Soveltamisala

Tässä oppaassa käsitellään Noxturnal-ohjelmistoa. Siinä ei käsitellä Nox-tallennuslaitteita ja niiden lisävarusteita, joita tarvitaan fysiologisten signaalien tallennukseen.

#### Käyttöön liittyvät varoitukset ja huomautukset

- Varoitus: Nox-tallennusjärjestelmiä EI OLE SERTIFIOITU KÄYTETTÄVÄKSI JATKUVAAN SEURANTAAN, ja toimintavirhe tällaisen aikana saattaa aiheuttaa potilaan vammautumisen tai kuoleman.
- Varoitus: Nox-tallennusjärjestelmät on tarkoitettu ainoastaan apuneuvoksi potilaan arvioinnissa. Niitä on käytettävä yhdessä muiden kliinisten merkkien ja oireiden arviointiin tarkoitettujen menetelmien kanssa.
- Varoitus: Automaattisia Noxturnalissa tehtäviä analyyseja, etenkään piilevästä EKG:stä ja hengitystyösignaaleista sydämen sykettä ja hengitysnopeutta mittaavia analyyseja ei ole validoitu potilaille, joilla on palleatahdistin tai palleahermon stimulaattori.
- Varoitus: PAP-raportin ja PSG PAP -raportin PAP-yleiskatsausosion painesarakkeessa esitetään vastaavan laitteen maskipaine, El laitteen asetettua painetta.
- Huomautus: Yhdysvaltain liittovaltion laki rajoittaa tämän laitteen myytäväksi lääkärin toimesta tai lääkärin määräyksestä.

 Varoitus: Nox-tallentimia ei saa missään tapauksessa kytkeä USB-porttiin, kun ne ovat käytössä potilaalla. Tämä saattaa aiheuttaa sähköiskun ja vakavia vammoja potilaalle.

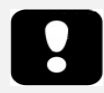

 Lue tämä opas huolellisesti ennen käyttöä, etenkin huutomerkeillä merkityt osiot.

#### Ohjelmiston kuvaus

Noxturnal-ohjelmisto on vuorovaikutuksessa Nox-unitallenninten ja C1-käyttöpisteen kanssa. Sen avulla voidaan määrittää laitteet ja seuraavat toimet: laitteiden tallenteiden navigointi, analysointi, raportointi ja arkistointi. Tässä osiossa kuvataan sovelluksen pääominaisuudet ja asennusohjeet.

#### Tuetut tallennuslaitteet

Noxturnal tukee seuraavia tallennuslaitteita ja niihin yhteydessä olevia laitteita ja lisävarusteita:

- Nox A1 PSG -tallennin
- Nox T3 -unitallennin
- Nox C1 -käyttöpiste

#### Noxturnalin asentaminen

Tarkista ennen Noxturnal-ohjelmiston asentamista sovelluksen ajamiseen tarvittavat järjestelmävaatimukset.

#### Noxturnal-järjestelmävaatimukset

Seuraavassa taulukossa esitetään ohjelmiston asennukseen ja tehokkaaseen käyttöön vaadittavat laitteiston vähimmäisvaatimukset.

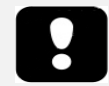

- Tietokoneen on oltava tietotekniikkalaitteistojen turvallisuutta koskevan kansainvälisen IEC 60950-1 -standardin mukainen.
- On suositeltavaa asentaa viruksentorjuntaohjelmisto tietokoneelle, jolla Noxturnalia käytetään.

#### Järjestelmän vähimmäisvaatimukset

| Laitteistotyyppi        | Vähimmäisvaatimukset        |
|-------------------------|-----------------------------|
| Käyttöjärjestelmä       | Windows <sup>®</sup> Vista  |
| Prosessori              | X86-pohjainen Intel tai AMD |
| Prosessorikellon nopeus | 1,7 GHz tai nopeampi        |
| Muisti                  | Vähintään 1 Gt              |
| Vapaa kiintolevytila    | Vähintään 500 Mt            |
| Grafiikkaresoluutio     | Vähintään 1024 x 768        |

Myös online-järjestelmäkokoonpanoon sovelletaan yllä lueteltuja järjestelmän vähimmäisvaatimuksia. On erittäin suositeltavaa käyttää kuhunkin online-järjestelmään erillistä tietokonetta. Asiantuntevat käyttäjät voivat kuitenkin ajaa useampia järjestelmiä yhdellä tietokoneella, ja alla on esitetty tällaisen kokoonpanon laitteistovaatimukset.

| Laitteistotyyppi            | Vähimmäisvaatimukset                                         |
|-----------------------------|--------------------------------------------------------------|
| Prosessori                  | Intel core i7 quad core tai tehokkaampi TAI AMD-yhteensopiva |
| RAM                         | Vähintään 16 Gt                                              |
| Kiintolevy Vähintään 512 Gt |                                                              |

#### Asennusohjeet

- Varmista, että olet kirjautunut järjestelmään järjestelmänvalvojan oikeuksin.
- Etsi asennus-CD-levyltä tiedosto nimeltä Setup.exe ja aja se.
- Avataan ohjattu asennustoiminto, joka opastaa käyttäjän asennuksen läpi. Noudata ohjeita sovelluksen asentamiseksi.

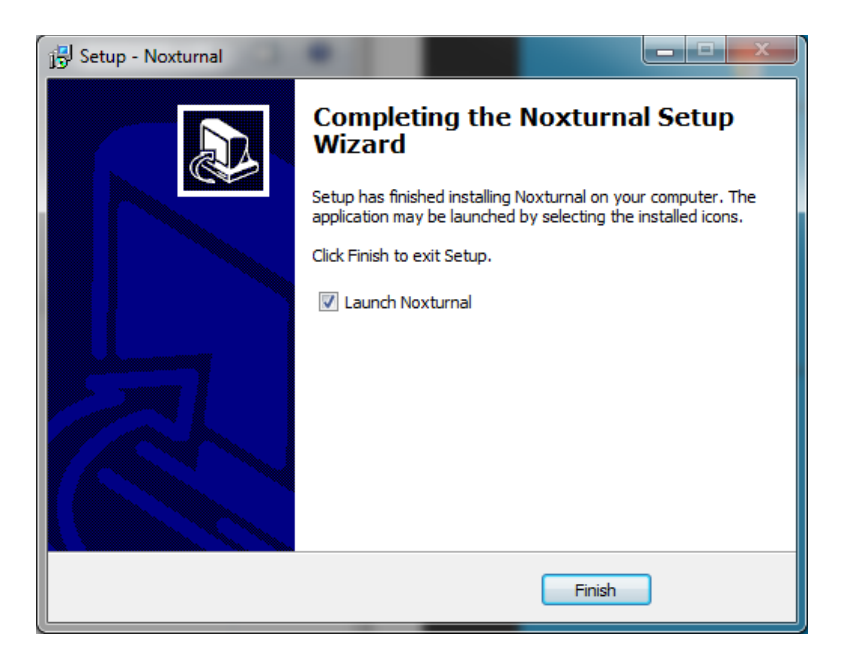

#### Standardikäyttö

Voit ajaa Noxturnal-sovelluksen kaksoisnapsauttamalla työpöydän kuvaketta tai napsauttamalla sovelluksen kuvaketta Windowsin Käynnistä-valikossa. Voit sulkea sovelluksen joko napsauttamalla oikeassa yläkulmassa X-merkkiä tai valitsemalla File (Tiedosto) -valikosta Exit (Poistu).

Kun Noxturnal käynnistyy, näytetään työtilaympäristö. Jos laite on kytkettynä, näet sen kuvassa. Muussa tapauksessa laitetta ei näytetä. Tässä asiakirjassa kytkettynä on Nox T3 -tallennin, kuten kuvassa näkyy.

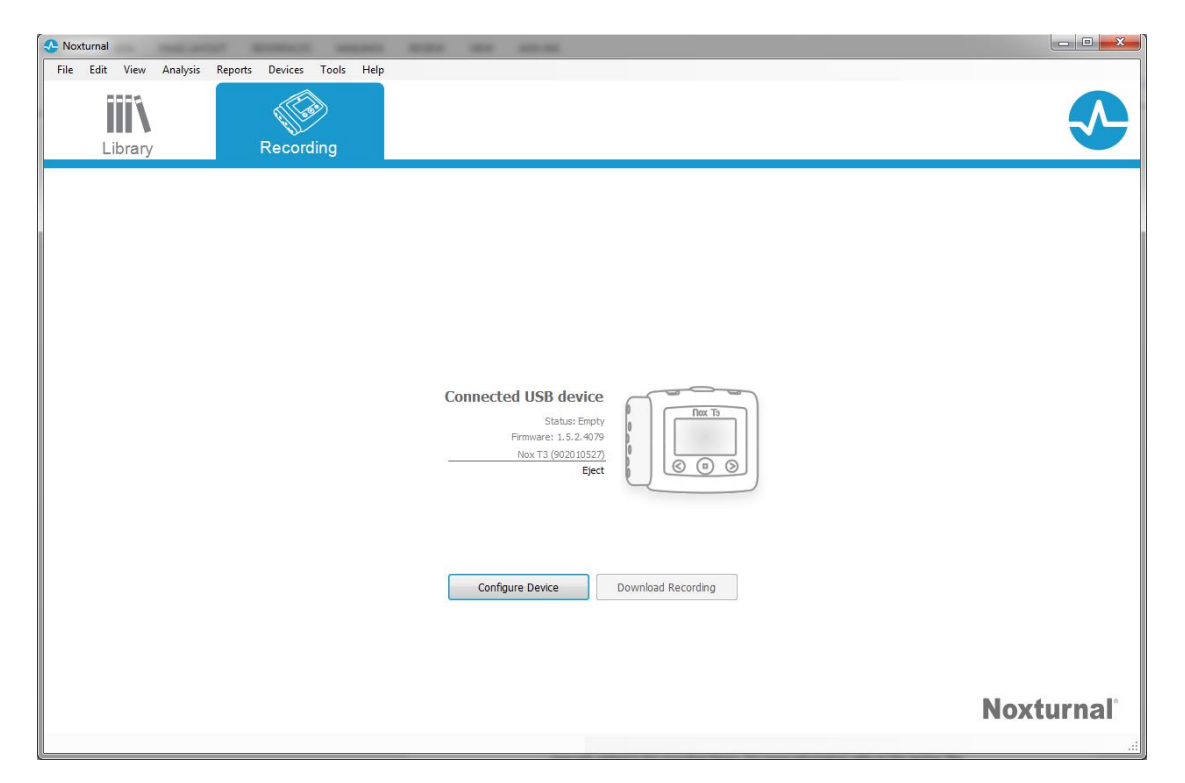

Käyttäjä työskentelee Nox-laitteiden ja tallennettujen tietojen parissa **Recording** (Tallennus) - ikkunassa. Tässä ikkunassa käyttäjä opastetaan sovelluksessa suoritettaviin yleisimpiin tehtäviin. Näitä ovat seuraavat:

- Library (Kirjasto): Tämä vaihtoehto näkyy vasemmassa yläkulmassa. Tällä vaihtoehdolla avataan tallennekirjasto. Kirjastoon on tallennettu luettelo kaikista joko ladatuista tai tallennekirjastoon manuaalisesti lisätyistä tallenteista. Lisätietoja on osiossa *Tallennekirjasto*.
- **Configure Device** (Laitteen määrittäminen): Valitse tämä vaihtoehto uuden ambulatorisen tallenteen käynnistämiseksi. Ohjattu määritystoiminto opastaa käyttäjän määritysprosessin läpi. Lisätietoja on osiossa *Uuden ambulatorisen tallennuksen käynnistäminen*.
- **Download Recording** (Tallenteen lataus): Jos tallennuslaite on kytketty ja jos se sisältää tallenteen, käyttäjä voi ladata tallenteen ja tarkistaa sen. Lisätietoja on osiossa *Ambulatorisen tallenteen lataaminen Nox-tallennuslaitteesta*.

Online-tallenteen määrittämistä varten on määritettävä ennalta online-huone. Se näkyy ja on valittavissa Recording (Tallennus) -sivulla. Ohjeet online-tallenteen määrittämiseksi ovat osiossa Nox A1 -järjestelmän määrittäminen verkkotallenteita varten.

#### Nox-tallennuslaitteen kytkeminen Noxturnaliin

Noxturnalia käytetään tallennettujen tietojen määrittämiseen ja lataamiseen Nox-tallennuslaitteista. Voit työskennellä tallennuslaitteen avulla kytkemällä sen tietokoneeseen USB-kaapelilla. Noxturnal havaitsee laitteen automaattisesti ja esittää laitetta koskevat tiedot näytöllä. Havaitseminen saattaa kestää 2–4 sekuntia.

Kun Noxturnal havaitsee kytketyn laitteen, esitetään seuraavat laitetta koskevat tiedot: tallennuksen tila, laiteohjelmistoversio ja laitteen nimi.

Tallennuslaitteella suoritettavat tehtävät riippuvat laitteen tilasta, joka saattaa olla seuraavanlainen:

- **Tyhjä** laitetta ei ole määritetty, eikä se sisällä tallenteita. Napsauttamalla **Configure Device** (Laitteen määrittäminen) voit määrittää laitteen uutta tallennetta varten. Huomaa, että laitteen määrittäminen johtaa olemassa olevien tallenteiden poistamiseen laitteelta.
- Valmis tallentamaan laite on määritetty, mutta se ei sisällä tallenteita. Tässä vaiheessa käyttäjä voi irrottaa laitteen ja alustaa tallennusprosessin.
- Valmis lataamaan laite sisältää tallenteen, jota ei ole ladattu tietokoneelle. Napsauttamalla Download Recording (Lataa tallenne) -painiketta voit ladata tallenteen tietokoneelle.
- Lataus valmis laite sisältää tallenteen, joka on jo ladattu ja lisätty tallennekirjastoon. Tässä vaiheessa käyttäjä voi joko napsauttaa Configure Device (Laitteen määrittäminen) määrittääkseen laitteen toista tallennetta varten tai napsauttaa Download Recording (Lataa tallenne) tallenteen uudelleenlatausta varten.

Kun olet suorittanut loppuun työn laitteen parissa, napsauta **Eject** (Poista) -linkkiä ja irrota laite tietokoneesta.

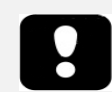

Huomaa, että vaikka tallennuslaitteen poistaminen on suositeltavaa ennen kuin se irrotetaan tietokoneesta, laite voidaan kytkeä irti poistamatta sitä.

#### Tallennuslaitteen ohjelmiston päivittäminen

Jos kytketylle laitteelle on saatavilla uusi laiteohjelmistoversio, Noxturnal ilmoittaa asiasta käyttäjälle näyttämällä laitteen vieressä työkaluvihjeen. Tämä käytös on laitteesta riippumatonta, ja näet laitetyypin tässä ikkunassa sen mukaan, minkä laitteen olet kytkenyt. Tässä kuvassa kytkettynä on Nox T3 -tallennin.

| A new version of the Nox T3 device software is available.<br>Click here or on the link below to update the Nox T3 software<br>Connected USB de<br>Status: Ready to<br>Firmware: 1.5.0.4048 (New firmware av<br>Nox T3 (902) | Record<br>vailable)<br>010110)<br>Eject |
|----------------------------------------------------------------------------------------------------|-----------------------------------------|
| Configure Devi                                                                                                    | ce Download Recording                   |

Voit joko jättää tämän viestin huomiotta ja jatkaa työskentelyä tai päivittää laiteohjelmiston, mikä on aina suositeltavaa. Voit suorittaa päivityksen napsauttamalla vihjettä ja noudattamalla sitten esitettäviä ohjeita.

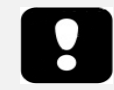

- Kun vihjettä on napsautettu päivitystä varten, tallennuslaite on kytkettävä irti tietokoneesta ja se on kytkettävä uudelleen, jotta ohjelmistopäivitys suoritettaisiin.
- On aina suositeltavaa suorittaa ohjelmistopäivitys sen varmistamiseksi, että Nox-tallenninta käytetään viimeisimmän ohjelmistoversion kanssa. Uusiin ohjelmistoversioihin saattaa sisältyä tallentimen toiminnan kannalta tärkeitä ohjelmistopäivityksiä.

#### Uuden ambulatorisen tallennuksen käynnistäminen

Voit valmistella tallennuslaitteen uutta tallennetta varten käynnistämällä Noxturnal-sovelluksen ja kytkemällä laitteen tietokoneeseen USB-kaapelilla. Noxturnal havaitsee laitteen automaattisesti ja esittää sitä koskevat tiedot **Recording** (Tallennus) -sivulla. Kun napsautat **Configure Device** (Laitteen määrittäminen) -painiketta **Recording** (Tallennus) -sivulla, avataan ohjattu toiminto, joka opastaa käyttäjän laitteen määritysprosessin läpi.

Ohjattu määritystoiminto riippuu laitteesta. Tämä tarkoittaa, että ohjattu määritystoiminto vaihtelee määritettävän Nox-tallentimen tyypin mukaan. Keskeiset vaiheet ovat kuitenkin aina samat:

- Laitteen määrittäminen. Kun teet käytettävän Recording Type (Tallennustyyppi) -valinnan (lisälaitteet, jotka saatetaan kytkeä, ja tallennettavat kanavat)
- **2.)** Schedule Recording (Aikataulutallennus) -kohdassa voit valita tallennuksen alkamisajankohdan ja -päivämäärän tai antaa potilaan käynnistää tallennuksen itse.
- **3.)** Patient Information (Potilastiedot) -kohdassa voit lisätä tallenteen kannalta välttämättömät potilastiedot.

Tässä oppaassa esitetään Nox T3 -tallentimen ohjattu määritystoiminto. Ensimmäisessä vaiheessa määritetään tallennukseen käytettävä Recording Type (Tallennustyyppi). Tallennustyypeillä on kuvaavat nimet, joilla ilmaistaan tallenteet, joihin niitä käytetään.

Katso *Tallennustyypit ja Laiteprofiilit*-osioista lisätietoja tallennustyyppien ja laiteprofiilien luomisesta ja muokkaamisesta.

| Nox T              | 3 Configuration Wizard                                                                      |
|--------------------|---------------------------------------------------------------------------------------------|
| Recording Settings | Configuration Schedule Recording Patient Information                                        |
|                    | Recording Type:<br>Respiratory ✓ (€)<br>Other Devices:<br>Nonin 3150 Oximeter<br>Pin: 55555 |
|                    | Next > Finish Cancel                                                                        |

Jos tallennustyyppi on määritetty tallentamaan tietoja Bluetooth -laitteesta, esim. pulssioksimetristä, se näkyy ohjatussa määritystoiminnossa. Jotta Bluetooth-laitetta voidaan käyttää, se on yhdistettävä tallennuslaitteeseen. Syötä oksimetrin asianmukainen Pin-/BDA-numero ohjatun määritystoiminnon asiaankuuluvaan kenttään.

| Schedule the recording time       1       2       3         Ourfiguration       Schedule Recording       Patient Information         Start Recording At:       To schedule a recording dick 'Start Recording At'       Image: Configuration of the start Recording At'         Duration:       To schedule a recording dick 'Start Recording At'       Hours, Image: Configuration of the start Recording At'         To schedule a recording dick 'Start Recording At'       Hours, Image: Configuration of the start Recording At'         To schedule a recording dick 'Start Recording At'       Hours, Image: Configuration of the start Recording At'         Previous       Next > Finish       Cancel                                                                                                    | Configure Device for a New Recording | Turk rep                       | X                        |
|----------------------------------------------------------------------------------------------------|--------------------------------------|--------------------------------|--------------------------|
| <ul> <li>Manually Start Recording</li> <li>Start Recording At:         <ul> <li>To schedule a recording click 'Start Recording At'</li> </ul> </li> <li>Duration:         <ul> <li>⑦ 7 Hours, ◎ 8 Hours, ◎ 10 Hours, ◎ Hours, ◎ Unspecified</li> </ul> </li> <li>Yervious     </li> </ul>                                                                                                    | Schedule the recording time          | nfiguration Schedule Recording | 3<br>Patient Information |
| Start Recording At: To schedule a recording click 'Start Recording At' Duration: ⑦ 7 Hours, ⑧ 8 Hours, ⑨ 10 Hours, ⑨ Hours, ⑨ Unspecified                                                                                                    | Manually Start Recording             |                                |                          |
| To schedule a recording dick 'Start Recording At'         Duration: <ul> <li>             7 Hours,              8 Hours,              10 Hours,              10 Hou</li></ul>                                              | Start Recording At:                  |                                |                          |
| Duration:         Image: Thours, Image: Thours, Image: Thours, Image: Thours, Image: Thours, Image: Thous, Image: Thous, Image: | To schedule a recording dick 'Start  |                                |                          |
| Previous          Next >       Finish       Cancel                                                                                                    | -Duration:                           |                                |                          |
| < Previous Next > Finish Cancel                                                                                                    | 7 Hours, 8 Hours, 10 Hours, H        | ours. ( O) Unspecified         |                          |
| < Previous Next > Finish Cancel                                                                                                    |                                      | ,                              |                          |
| < Previous Next > Finish Cancel                                                                                                    |                                      |                                |                          |
| < Previous Next > Finish Cancel                                                                                                    |                                      |                                |                          |
| < Previous Next > Finish Cancel                                                                                                    |                                      |                                |                          |
| < Previous Next > Finish Cancel                                                                                                    |                                      |                                |                          |
| < Previous Next > Finish Cancel                                                                                                    |                                      |                                |                          |
| < Previous Next > Finish Cancel                                                                                                    |                                      |                                |                          |
| < Previous Next > Finish Cancel                                                                                                    |                                      |                                |                          |
| < Previous Next > Finish Cancel                                                                                                    |                                      |                                |                          |
| <previous next=""> Finish Cancel</previous>                                                                                                    |                                      |                                |                          |
|                                                                                                    | < Previous                           | Next > Finish                  | Cancel                   |

Napsauttamalla Next (Seuraava) voit siirtyä vaiheeseen 2, jossa aikataulutetaan tallennusaika.

- Jos valitaan Manually Start Recording (Tallennuksen manuaalinen käynnistys) -vaihtoehto, käyttäjä on vastuussa tallennuksen käynnistämisestä/pysäyttämisestä tallennuslaitteessa. Tämä tehdään painamalla ja pitämällä painettuna laitteen keskimmäistä painiketta, kunnes laitteen näytöllä ilmoitetaan, että tallennus on käynnistetty.
- Valitsemalla Start Recording At: (Tallennuksen käynnistysaika:) -vaihtoehdon voit aikatauluttaa tallennuksen alkamaan tiettyyn aikaan. Laite kytketään automaattisesti päälle, ja se alkaa automaattisesti tallentaa määritettyyn aikaan. Jos käyttäjä päättää tallentaa yhtä yötä kauemmin, jokainen tallenne käynnistetään samaan aikaan joka yönä.
- Voit keskeyttää tallennuksen tietyn ajanjakson jälkeen määrittämällä Duration (Kesto) asetukseksi yhden seuraavista: 7 tuntia, 8 tuntia, 10 tuntia tai mukautetun keston. Jos valitaan Unspecified (Määrittämätön), käyttäjä on itse vastuussa tallennuksen pysäyttämisestä. Tämä tehdään painamalla ja pitämällä painettuna laitteen keskimmäistä painiketta, kunnes laitteen näytöllä ilmoitetaan, että tallennus on pysäytetty.

Napsauttamalla **Next** (Seuraava) voit jatkaa kolmanteen vaiheeseen: potilastietovalintaikkunaan. Tässä valintaikkunassa voidaan syöttää potilasta koskevia tietoja. Ainoa pakollinen kenttä on potilaan nimi tai potilaan tunnus.

| Configure Device for a N              | lew Recording                              | کل<br>ا                                              |
|---------------------------------------|--------------------------------------------|------------------------------------------------------|
| Patient Info                          | rmation                                    | Configuration Schedule Recording Patient Information |
| Name                                  |                                            |                                                      |
| First:                                | Last:                                      | ID:                                                  |
| -Gender                               | Date of Birth                              | -Body Metrics                                        |
| <ul><li>Male</li><li>Female</li></ul> | <ul> <li>1/ 1/1960</li> <li>N/A</li> </ul> | Height: Weight: BMI:                                 |
| Tags                                  |                                            |                                                      |
| use ';' to seperate                   | multiple tags                              |                                                      |
| Notes                                 |                                            |                                                      |
|                                       |                                            |                                                      |
| Edit                                  |                                            | Enter Name or ID before Finishing                    |
| < Previous                            |                                            | Finish Cancel                                        |

Kun potilastiedot on syötetty, napsauta **Finish** (Valmis), jotta voit kirjoittaa määritykset laitteelle.

Laite on määritetty, kun **Finish** (Valmis) -painiketta on painettu. Jos laitteella on tallenne, käyttäjältä kysytään, haluaako hän poistaa tallenteen tallentimesta.

Lopuksi näkyviin tulee vahvistussivu, jolla vahvistetaan, että laite on määritetty. Joidenkin tallentimien (kuten Nox T3) liitäntäohjeet voidaan tulostaa napsauttamalla **Print Hookup Instructions** (Tulosta kiinnitysohjeet) -painiketta. Kiinnityskaavion sisältävä PDF-asiakirja avataan ja se voidaan tulostaa. Jos kiinnitysohjeita ei ole saatavilla, tämä vaihtoehto ei ole näkyvissä.

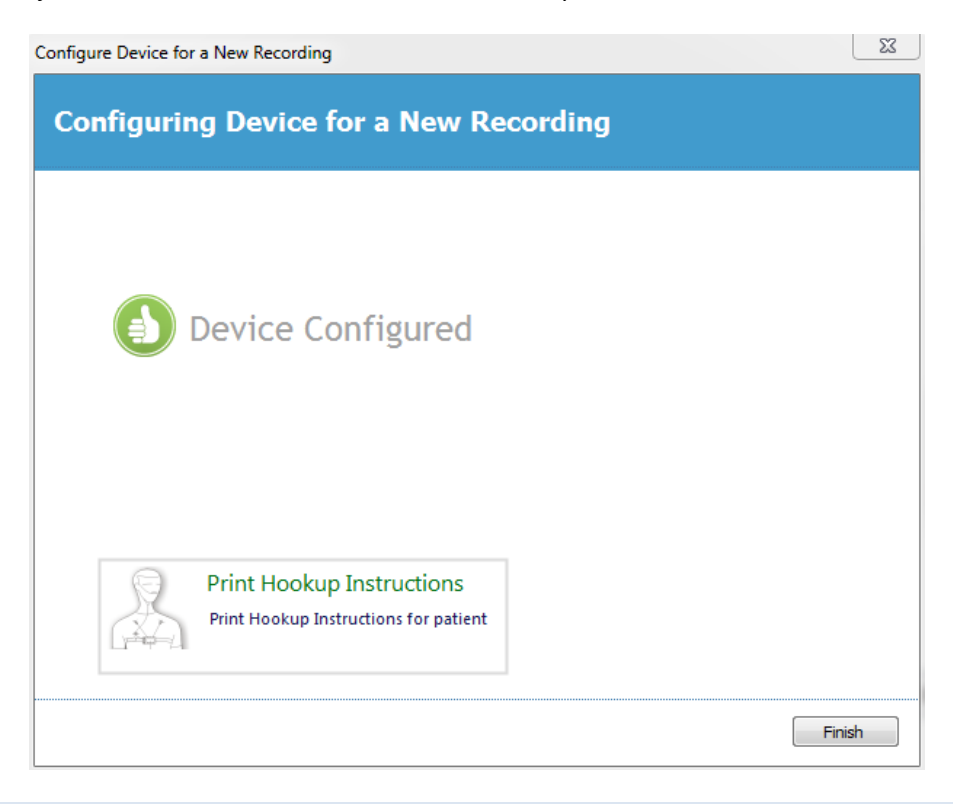

#### Tallennustyypit

Noxturnal tarjoaa **Recording Types** (Tallennustyypit) -valikoiman, joka on saatavilla määritettäväksi sekä ambulatorisiin tallenteisiin että verkkotallenteisiin. Recording Types (Tallennustyypit) käsittää laiteyhdistelmän, jota käytetään erityyppisiin unitutkimuksiin ja laiteasetuksiin. Lisäksi Recording Types (Tallennustyypit) auttaa määrittämään eri tallenteiden automaation sekä tallenteeseen käytettävät asiaankuuluvat Workspace Layout (Työtila-asettelu)-, Analysis (Analyysi)- ja Report (Raportti) -asetukset. Noxturnalissa voit vaivatta luoda oman Recording Types (Tallennustyypit) - valikoimasi tallenteisiin käytettävien laitteiden ja asetusten ohjausta varten. Suorittamalla nämä vaiheet voit luoda oman Recording Type (Tallennustyyppi) -vaihtoehtosi.

- 1. Valitse Nox-tallennin, jolle luot tallennustyypin ja ilmoita, onko se tarkoitettu ambulatorisiin tallenteisiin vai online-tallenteisiin.
- 2. Määritä Recording Type (Tallennustyyppi) sisältämään sovellettava Workspace Layout (Työtila-asettelu), Analysis (Analyysi), Report (Raportti) sekä laitteet ja laiteprofiilit.

Ohjattu Recording Type (Tallennustyyppi) -toiminto riippuu laitteesta. Tämä tarkoittaa, että ohjattu toiminto vaihtelee määritettävän Nox-tallentimen tyypin mukaan. Keskeiset vaiheet ovat kuitenkin aina samat:

 Navigoi Noxturnal-työkaluriviltä kohtaan Devices > (Laitteet) Recording Types... (Tallennustyypit...)

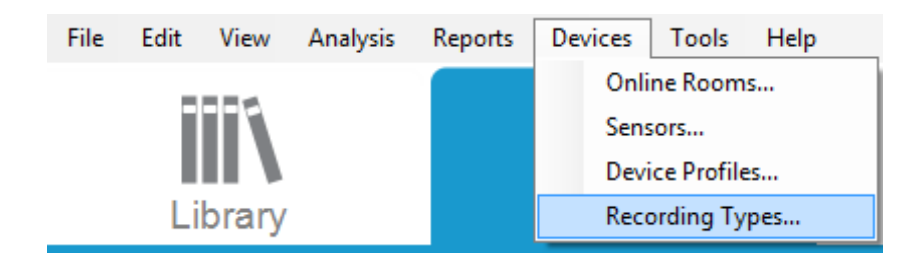

Ohjattu tallennustyyppitoiminto avataan.

| Recording Types ×                                                                                                    |                                                                                                    |   |
|----------------------------------------------------------------------------------------------------|----------------------------------------------------------------------------------------------------|---|
| Recording Types<br>Control devices and settings used for a recording                                                                               |                                                                                                    |   |
| Name                                                                                                    | Description                                                                                                    |   |
| Online<br>MSLT with BlueGiga<br>MSLT with Nox C1<br>MWT with BlueGiga<br>MWT with Nox C1<br>Standard PSG with BlueGiga<br>Standard PSG with Nox C1 | Nox A1, and BlueGiga<br>Nox A1 and Nox C1<br>Nox A1 and BlueGiga<br>Nox A1 and Nox C1<br>Nox A1, BlueGiga, Nonin 3150 Oximeter and Video Device<br>Nox A1, Nox C1, Nonin 3150 Oximeter and Video Device |   |
| Respiratory<br>Nox A1 (ambulatory)                                                                                                    | Nox T3 and Nonin 3150 Oximeter                                                                                                    | _ |
| Standard PSG                                                                                                    | Nox A1 and Nonin 3150 Oximeter                                                                                                    |   |
| New New Based On Edit R                                                                                                    | emove Close                                                                                                    | • |

Tässä voit luoda **New** Recording Type (Uusi tallennustyyppi) -kohteen, **New Based On** (Uusi seuraavan perusteella) -kohteen perustuen saatavilla oleviin Recording Types (Tallennustyypit) -kohteisiin sekä käyttää **Edit** (Muokkaa)- tai **Remove** (Poista) -toimintoja mukautettuihin Recording Types (Tallennustyypit) -kohteisiin. Tässä esimerkissä luodaan uusi Recording Type (Tallennustyyppi) Nox T3 -laitteelle. 1. Valitse **Nox T3 (ambulatorinen)** Recording Type (Nox T3 (ambulatorinen)- tallennustyyppi) pudotusvalikosta, kuten alla on esitetty.

| Recording Types   |                                                           | X  |
|-------------------|-----------------------------------------------------------|----|
| Recor<br>Contro   | ding Types<br>I devices and settings used for a recording |    |
| Name              | Description                                               |    |
| Online            |                                                           |    |
| MSLT with BlueGig | a Nox A1, and BlueGiga                                    |    |
| MSLT with Nox     | Nov A1 and Nov C1                                         |    |
| MWT with Blue     | dd Recording Type                                         |    |
| MWT with Nox      | Describes Trace to add                                    |    |
| Standard PSG v    | Recording Type to add:                                    |    |
| Standard PSG v    | Online ice                                                |    |
| Nox T3 (ambula    | Online                                                    |    |
| Respiratory       | Nox T3 (ambulatory)                                       |    |
| Nox A1 (ambuli    |                                                           |    |
| Standard PSG      | Nox A1 and Nonin 3150 Oximeter                            |    |
|                   |                                                           |    |
|                   |                                                           |    |
|                   |                                                           |    |
|                   |                                                           |    |
|                   |                                                           |    |
| New New Base      | ed On Edit Remove                                         | se |

2. Seuraavana vaiheena on Recording Type (Tallennustyyppi) -määritys soveltuvin osin. Seuraavassa ohjatussa toiminnossa voit suorittaa Recording Type (Tallennustyyppi) määrityksen.

| Nox T3 (ambulatory) Recording Type                                            |               |  |
|-------------------------------------------------------------------------------|---------------|--|
| Recording Type<br>Select device types and settings for a recording            |               |  |
| Recording Type Name:<br>Description:                                          |               |  |
| Workspace Layout:<br>Analysis:                                                | Respiratory V |  |
| Report:                                                                       | ~             |  |
| Device Types<br>Nonin 3150 Oximeter<br>Nonin 4100 Oximeter<br>Nonin RespSense |               |  |
| Add >> Remove                                                                 |               |  |
|                                                                               | OK Cancel     |  |

 Syötä Recording Type Name (Tallennustyypin nimi) ja tallennustyypin Description (Kuvaus). Valitse soveltuva Workspace Layout (Työtila-asettelu), Analysis (Analysi) ja Report (Raportti). Voit myös lisätä lisälaitteita. Valitse esimerkiksi Nonin 3150 Device Types (Laitetyypit) -kohdasta ja napsauta Add>> (Lisää).

| Nox T3 (ambulatory) Recording Type         ×           Recording Type         Select device types and settings for a recording |                                                                        |
|----------------------------------------------------------------------------------------------------|------------------------------------------------------------------------|
| Recording Type Name<br>Descriptior                                                                                             | t: Test 1<br>I: Standard Nox T3 Recording with the Nonin 3150 Oximeter |
| Workspace Layout<br>Analysis                                                                                                   | Respiratory     K     Respiratory Cannula Row                          |
| Report                                                                                                    | Respiration Report [AASM 2013]                                         |
| Device Types<br>Norm 3150 Commeter<br>Norm RespSense                                                                           | Nonin 3150 Oximeter                                                    |
| Add >> Remove                                                                                                    |                                                                        |
|                                                                                                    | OK Cancel                                                              |

Huomaa, että tämän Recording Type (Tallennustyyppi) -kohteen soveltuva Device Profile (Laiteprofiili) voidaan myös valita suoraan ohjatusta Recording Type (Tallennustyyppi) -toiminnosta (ks. alla).

| Nox T3 (ambulatory) Recording Type                                                                 |                                                                  |
|----------------------------------------------------------------------------------------------------|------------------------------------------------------------------|
| Recording Type<br>Select device types and settings for a recording                                 |                                                                  |
| Recording Type Name:<br>Description:                                                               | Test 1<br>Standard Nox T3 Recording with the Nonin 3150 Oximeter |
| Workspace Layout:                                                                                  | Respiratory v                                                    |
| Analysis:<br>Report:                                                                               | Respiratory Cannula Flow   Respiration Report [AASM 2013]        |
| Device Types<br>Norin 3150 Oxmeter<br>Norin RespSense<br>Standard T3<br>Sandard T3 with Thermocoup | Nonin 3150 Oximeter                                              |
| Add >> Remove                                                                                      |                                                                  |
|                                                                                                    | OK Cancel                                                        |

Voit myös luoda mukautettuja Device Profiles (Laiteprofiili) -kohteita noudattamalla lisäohjeita sisältävän *Laiteprofiilit* osion ohjeistusta. Kun olet luonut uuden Device Profile (Laiteprofiili) -kohteen, se näkyy ohjatun Recording Type (Tallennustyyppi) -toiminnon pudotusvalikossa.

Kun olet määrittänyt Recording Type (Tallennustyyppi) -kohteen, mukautettu Recording Type (Tallennustyyppi) -kohde voidaan määrittää napsauttamalla **OK**.

#### Laiteprofiilit

Device Profiles (Laiteprofiilit) -kohteet luodaan kaikkien sellaisten vakiotallenteiden kohdalla, jotka saatetaan luoda Nox-tallentimilla. Niiden avulla voidaan suorittaa yksinkertainen määritys laitteen määritysprosessin aikana.

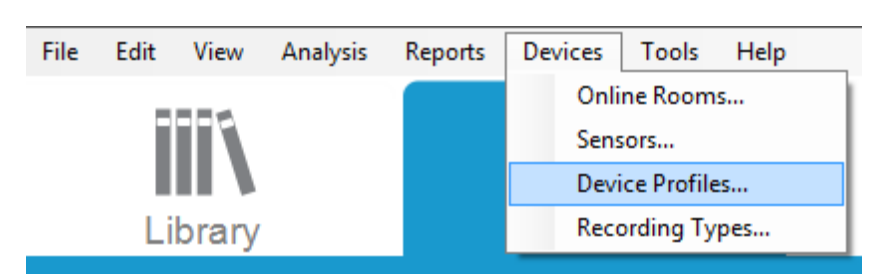

Navigoi Noxturnal-työkaluriviltä kohtaan **Devices** > (Laitteet) **Device Profiles...** (Laiteprofiilit...)

Ohjatussa Device Profiles (Laiteprofiilit) -toiminnossa näkyy luettelo Nox-tallentimissa ja Nox C1:ssä käytettävissä olevista laiteprofiileista.

| Manage Device Profiles              |                                                                  |
|-------------------------------------|------------------------------------------------------------------|
| Device Profile<br>Device settings u | S<br>Ised during a recording                                     |
|                                     | Q Search for                                                     |
| Name                                | Description                                                      |
| Nox A1 (online)                     |                                                                  |
| Standard PSG                        | Standard PSG with ECG and limb movement                          |
| Standard PSG with Thermistor        | Standard PSG with thermistor, ECG and limb movement              |
| Nox A1 (ambulatory)                 |                                                                  |
| Standard PSG                        | Standard PSG for ambulatory use. Includes ECG and limb movement  |
| Standard PSG with Thermistor        | Standard PSG for ambulatory use. Includes thermistor, ECG and li |
| Nox T3 (ambulatory)                 |                                                                  |
| Standard T3                         | Standard PG with audio and ECG                                   |
| Standard T3 with Thermocouple       | Standard PG with audio, ECG and thermocouple                     |
| Nox C1                              |                                                                  |
| Ambient Light and Differential P    | Nox C1 built-in ambient light and differential pressure sensors  |
| Ambient Light Sensor                | Nox C1 built-in ambient light sensor                             |
|                                     |                                                                  |
|                                     |                                                                  |
|                                     |                                                                  |
| New New Based On Edit Re            | emove Close                                                      |
| L                                   |                                                                  |

Voit luoda muokatun laiteprofiilin valitsemalla **New** (Uusi) tai **New Based On** (Uusi seuraavan perusteella). Sen jälkeen sinun on valittava, mitä tallennuslaitetta varten profiilipohja on tarkoitettu tai mihin kulloisistakin laiteprofiileista haluat uuden profiilipohjasi perustuvan. Tässä esimerkissä luodaan uusi laiteprofiili Nox T3 -laitteelle.

| Manage Device Pr<br>Devi<br>Devi   | ofiles<br>Ce Profiles<br>ce settings used during a recording                                                                    |
|------------------------------------|----------------------------------------------------------------------------------------------------|
|                                    | Q Search for                                                                                                    |
| Name                               | Description                                                                                                    |
| Nox A1 (online)                    |                                                                                                    |
| Standard PSG<br>Standard PSG v     | Add Device Profile                                                                                                    |
| Nox A1 (ambuli                     | Add Profile for Device:                                                                                                    |
| Standard PSG                       | Nox T3 (ambulatory)                                                                                                    |
| Standard PSG v                     | r, ECG and li                                                                                                    |
| Nox T3 (ambula                     | OK Cancel                                                                                                    |
| Standard T3                        |                                                                                                    |
| Standard T3 wi                     | · · · · · · · · · · · · · · · · · · ·                                                                                           |
| Nox C1                             |                                                                                                    |
| Ambient Light a<br>Ambient Light S | nd Differential P Nox C1 built-in ambient light and differential pressure sensors<br>ensor Nox C1 built-in ambient light sensor |
| New New Ba                         | used On Edit Remove                                                                                                    |

Ohjatussa Profile Properties (Profiiliominaisuudet) -toiminnossa voit suorittaa Device Profile (Laiteprofiili) -määrityksen. Kirjoita Name (Nimi) (ja halutessasi kuvaus).

| Nox T3 Device P | rofile Wizard     | Recording                                                                                                    |                                                                                                   |                                                                                            | ×                                   |
|-----------------|-------------------|----------------------------------------------------------------------------------------------------|---------------------------------------------------------------------------------------------------|--------------------------------------------------------------------------------------------|-------------------------------------|
| Profile (       | properties        | :                                                                                                    | 1<br>Profi                                                                                        | ile Device Configuration                                                                   | 3<br>on Battery Type                |
| 785<br>1+<br>2+ | 7% 67<br>• ②      | This wizard enables you to create or<br>steps include selecting channels to<br>appropriate modes of operation. It<br>device profiles and can be used wh | or modify device propi<br>use on the device an<br>e device profile is sa<br>en starting a new rec | files for the Nox T3 dev<br>d to set the respiratory<br>ved as a part of the No<br>ording. | ice. The<br>sensors into<br>xturnal |
| Name:           | New Device Profil | al                                                                                                    |                                                                                                   |                                                                                            |                                     |
| Device:         | Nox T3            | -1                                                                                                    |                                                                                                   |                                                                                            |                                     |
| Description:    |                   |                                                                                                    |                                                                                                   |                                                                                            | *                                   |
|                 |                   |                                                                                                    |                                                                                                   |                                                                                            |                                     |
|                 |                   |                                                                                                    |                                                                                                   |                                                                                            |                                     |
|                 |                   |                                                                                                    | Next >                                                                                            | Finish                                                                                     | Cancel                              |

Napsauttamalla Next (Seuraava) voit jatkaa seuraavaan vaiheeseen.

Alla olevassa valintaikkunassa voit suorittaa laitteen kanavamäärityksen. Configure Device (Laitteen määrittäminen) -valintaikkuna on riippuvainen laitteesta. Tämä tarkoittaa, että ohjattu toiminto vaihtelee käytettävän Nox-laitteen tyypin mukaan. Kun kanavamääritys on suoritettu, napsauta **Next** (Seuraava).

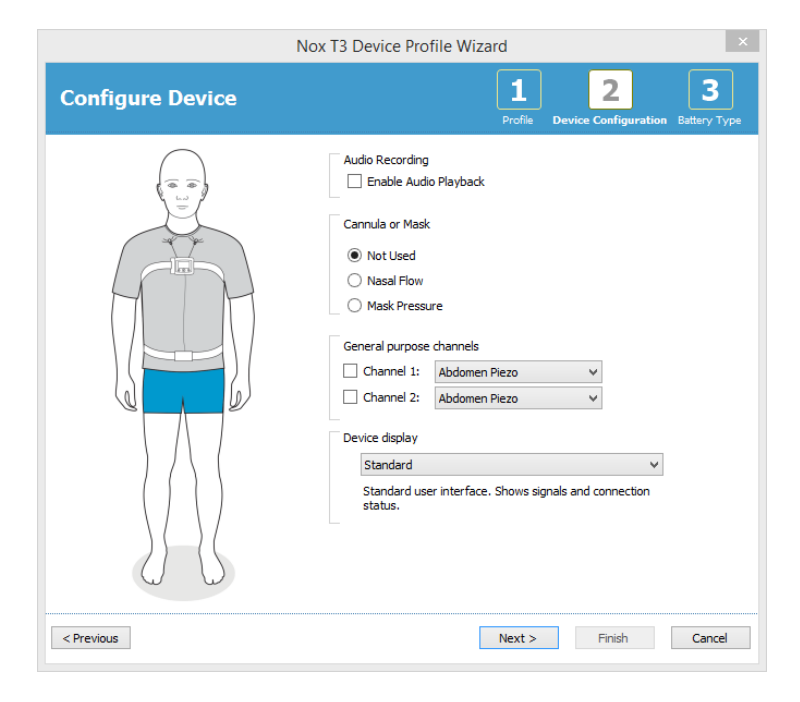

Viimeisessä vaiheessa määritetään tallennuslaitteessa käytettävän pariston tyyppi. Valitse soveltuva paristotyyppi ja napsauta **Finish** (Valmis).

| Nox T3 Device Profile Wizard ×                                                                                                    |                        |
|----------------------------------------------------------------------------------------------------|------------------------|
| Battery Type Selection                                                                                                    | 3<br>tion Battery Type |
| Select battery type that will be used in the recorder:                                                                                                    |                        |
| Alkaline Battery                                                                                                    |                        |
| Alkaline batteries can be used to record from 8 to 16 hours depending on the quality of<br>the battery.                                                                                                    |                        |
| O Lithium Battery                                                                                                    |                        |
| Lithium batteris can be used to record from 20 to 33 hours depending on the quality of<br>the battery. Lithium batteries are optimal for multiple night recordings.                                        |                        |
| Rechargeable Ni-MH Battery                                                                                                    |                        |
| Rechargable batteries can be used to record for 1 to 1.5 hours per 200mAh capacity. A<br>standard 2000 mAh battery can record from 10 to 15 hours.                                                         |                        |
| Please note that it's recommended to use new or fully charged batteries for each new<br>recording. When recording multiple nights the patient might be required to change the<br>battery after each night. |                        |
| < Previous Finish                                                                                                    | Cancel                 |

Luomasi Device Profile (Laiteprofiili) on saatavilla Device Profiles (Laiteprofiilit) -luettelossa, ja sitä voidaan käyttää määrittämiseen.

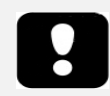

 Ohjatut Device Profiles (Laiteprofiilit) -toiminnot vaihtelevat eri Noxtallennuslaitteiden välillä

#### Ambulatorisen tallenteen lataaminen Nox-tallennuslaitteesta

Voit ladata tallennetut tiedot tallennuslaitteelta tietokoneelle varmistamalla, että Noxturnal on käynnissä, ja kytkemällä sitten laitteen tietokoneen USB-porttiin.

Noxturnal havaitsee laitteen automaattisesti ja esittää sitä koskevat tiedot **Recording Page** (Tallennussivu) -kohdassa. Havaitseminen saattaa kestää 2–4 sekuntia.

Kun napsautat **Download Recording** (Lataa tallenne) -painiketta **Recording Page** (Tallennussivu)kohdassa, Noxturnal aloittaa tallenteen latauksen laitteesta tietokoneelle. Latauksen etenemisvalintaikkuna tulee näkyviin esittäen lataukseen liittyvät vaiheet. Tiedot ladataan, ja tämän jälkeen ajetaan oletusarvoinen analyysiprotokolla. Jos laite on määritetty tallentamaan äänimateriaalia, käynnistetään äänimateriaalilataus. Tietojen parissa työskenteleminen voidaan aloittaa milloin tahansa niiden latauksen aikana napsauttamalla **Start Working** (Aloita työskentely) linkkiä.

| Downloading Recording |           |                                         |        |
|-----------------------|-----------|-----------------------------------------|--------|
| 25%                   | 0%        | Recording<br>Successfully<br>Downloaded | ]      |
| Downloading Data      | Analyzing | Done                                    |        |
| Start Working         |           |                                         | Cancel |

Kun lataus on valmis, käyttäjälle ilmoitetaan asiasta, ja hän voi aloittaa työskentelyn koko tallenteen parissa.

Tallenteet ladataan aina oletusarvoiseen tietojen säilytyspaikkaan. Oletusarvoista tietojen säilytyspaikkaa voidaan vaihtaa työkaluvaihtoehtovalintaikkunan automaatiovälilehdellä (**Tools** (Työkalut) → **Settings...** (Asetukset...) → **General** (Yleiset)). Ladatut tallenteet lisätään automaattisesti tallennekirjastoon, ja ne voidaan tarkistaa milloin tahansa siirtymällä tallennekirjastoon ja avaamalla se. Lisätietoja on osiossa *Tallennekirjasto*.

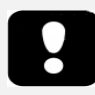

- Jos lataus jostain syystä epäonnistuu osittain, se saattaa johtaa ratkaisemattomiin tallennustuloksiin. Käyttäjää varoitetaan, kun näin käy ja kun on päätettävä, ovatko tallennetut tiedot täydellisiä vai eivät. Tiedot voidaan ladata laitteelta uudelleen.
- Ladattu tallenne poistetaan laitteelta vasta, kun laite määritetään toista tallennetta varten.

#### Nox A1 -järjestelmän määrittäminen verkkotallenteita varten

#### Online-järjestelmän verkostoyleiskatsaus

Voit varmistaa Nox A1 -järjestelmän online-toiminnallisuuden vakaan toiminnan määrittämällä alla olevat suositellut järjestelmäasetukset.

- On suositeltavaa käyttää kuhunkin online-järjestelmään erillistä tietokonetta. Useampia järjestelmiä voidaan kuitenkin ajaa yhdellä tietokoneella: katso yksityiskohtaiset ohjeet osiosta Järjestelmän vähimmäisvaatimukset.
- Käytä kutakin Bluetooth-käyttöpistettä (Nox C1 -käyttöpiste tai BlueGiga) varten erillistä lähiverkkoa (LAN) ja tietokonetta, jossa on käytössä Noxturnal-ohjelmisto.
- Käytä kutakin käytettävää Nox A1 -tallenninta kohti omaa Bluetooth-käyttöpistettä.

Alla olevassa taulukossa kuvataan sellaisen ohjaushuoneen asettelua, johon on sijoitettu Noxturnalohjelmistolla varustettu tietokone.

| Ohjaushuone    |                                                          |
|----------------|----------------------------------------------------------|
| Kohde Liitäntä |                                                          |
| Tietokone      | Kytketty verkkokaapelilla samaan verkkoon kuin<br>Nox C1 |
| Noxturnal      | Asennettu tietokoneelle                                  |

Alla olevassa taulukossa kuvataan sellaisen potilashuoneen rakennetta, jossa potilas nukkuu unitutkimuksen aikana.

| Potilashuone            |                                                                                                    |                                                                                                    |                                                                                                    |
|-------------------------|----------------------------------------------------------------------------------------------------|----------------------------------------------------------------------------------------------------|----------------------------------------------------------------------------------------------------|
| Kohteen nimi            | Kuvaus                                                                                                    | Toiminto                                                                                                    | Kokoonpano/liitäntä                                                                                                    |
| Nox C1 -<br>käyttöpiste | Analogisilla ja sarjatuloilla<br>sekä sisäänrakennetulla<br>anturilla ja<br>differentiaalipaineanturilla<br>varustettu Bluetooth-<br>käyttöpiste | <ul> <li>Viestii Nox A1:n kanssa<br/>Bluetoothin avulla ja</li> <li>Ethernetin välityksellä:</li> <li>Tiedonsiirto Nox<br/>A1:stä Noxturnaliin</li> <li>Komennot<br/>Noxturnalista Nox<br/>A1:een</li> <li>Tiedonsiirto<br/>kytkettyyn<br/>sarjakanavaan tai<br/>analogiseen<br/>kanavaan kytketyiltä<br/>lisälaitteilta</li> </ul> | Sijaitsee<br>potilashuoneessa.<br>Kytketty samaan<br>lähiverkkoon kuin<br>Noxturnal-<br>ohjelmistolla<br>varustettu tietokone |
| Bluegiga                | Bluetooth-käyttöpiste                                                                                                    | <ul> <li>Viestii Nox A1:n kanssa<br/>Bluetoothin avulla ja</li> <li>Ethernetin välityksellä:</li> <li>Tiedonsiirto Nox<br/>A1:stä Noxturnaliin</li> <li>Komennot<br/>Noxturnalista Nox<br/>A1:een</li> </ul>                                                                                                    | Sijaitsee<br>potilashuoneessa.<br>Kytketty samaan<br>lähiverkkoon kuin<br>Noxturnal-<br>ohjelmistolla<br>varustettu tietokone |

| Nox A1 -<br>tallennin ja<br>soveltuvat<br>anturit | PSG-unitallennin                                                                                                    | Tallentaa fysiologisia<br>signaaleja<br>liitetyistä/kytketyistä<br>antureista | Kiinnitetty<br>potilaaseen<br>potilashuoneessa                                                                                              |
|---------------------------------------------------|----------------------------------------------------------------------------------------------------|-------------------------------------------------------------------------------|----------------------------------------------------------------------------------------------------|
| Lääkinnälliset<br>lisälaitteet                    | Lääkinnälliset laitteet,<br>jotka vastaavat Nox C1 -<br>laitteen tulokanavan<br>teknisiä tietoja tai jotka<br>voidaan kytkeä A1:n<br>Bluetoothin avulla | Riippuu käytettävästä<br>lisälaitteesta                                       | Nox C1 -laitteen<br>analogiseen tuloon /<br>sarjatuloon / USB-<br>tuloon tai Bluetoothin<br>avulla kytketty<br>soveltuva<br>kytkentäkaapeli |

Alla olevassa kuvassa esitetään Nox A1 –online-järjestelmämäärityksen yleiskatsaus.

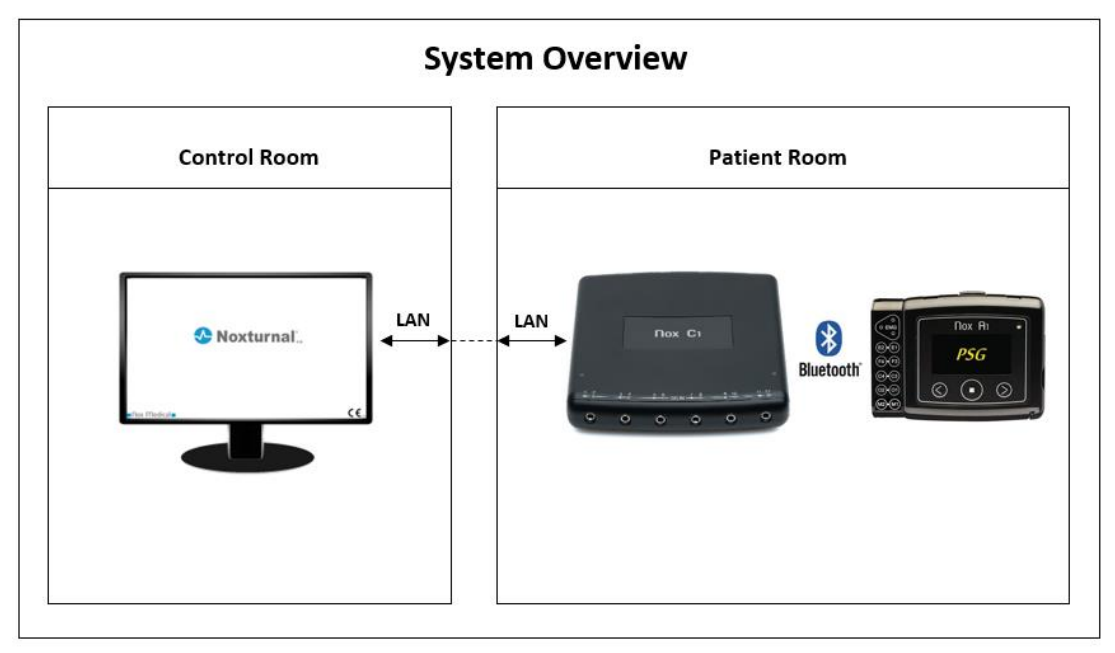

Bluetooth-käyttöpisteitä (Nox C1 -käyttöpiste tai BlueGiga) käytetään Noxturnal-ohjelmiston avulla.

Nox C1- ja Nox A1 -oppaassa on Nox C1 -käyttöpistettä ja Nox A1 -laitetta koskevia lisäohjeita .

#### Online-järjestelmän määrittäminen

Nox A1 -tallennin tukee signaalien online-verkkotallennusta. Tämäntyyppisten tallenteiden luontiin tarvitaan Noxturnal A1 –online-verkkotallennuslisenssi aktiivisena tietokoneellasi, sekä Bluetooth-käyttöpiste (Nox C1 -käyttöpiste tai BlueGiga). Saat niistä lisätietoja ottamalla yhteyttä Nox Medicaliin tai sen edustajiin. Tässä luvussa kuvataan Nox A1 –online-verkkojärjestelmän määrittämistä ja online-tutkimusten suorittamista Noxturnalissa.

Varmista ensin, että kaikki tarvittavat lisävarusteet, kuten Nox C1 -käyttöpiste, Ethernet-kaapelit ja kytkin, on määritetty. Lisätietoja verkon määrittämisestä sekä Nox C1 -käyttöpisteestä on Nox C1 - oppaassa.

Jotta voit määrittää järjestelmän Noxturnalissa sinun on suoritettava seuraavat vaiheet soveltuvin osin:

- 1. Online-huoneiden määrittäminen
- 2. Uusien sensoreiden määrittäminen
- 3. Laiteprofiilien määrittäminen
- 4. Tallennustyyppien määrittäminen

Nämä vaiheet on hahmoteltu alla. Suorittamalla nämä vaiheet voit käynnistää online-tallennuksen ja aloittaa sen jälkeen työskentelyn signaalien parissa Noxturnalissa.

#### Online--huone

Online-ohuoneen määrittäminen on osa Noxturnalin määrittämistä verkkotallennusta varten. Onlinehuone käsittää valikoiman laitteita, jotka tavallisesti pidetään yhdessä huoneen sisällä. Niihin voivat esimerkiksi kuulua kaikki laitteet, joita säilytetään tietyssä unitutkimuksiin varatussa sairaalahuoneessa.

Voit lisätä uuden huoneen valitsemalla Noxturnal-työkaluriviltä **Devices > Online Rooms...** (Laitteet > Online-huoneet...). Tällöin näkyviin tulee **Rooms** (Huoneet) -valintaikkuna.

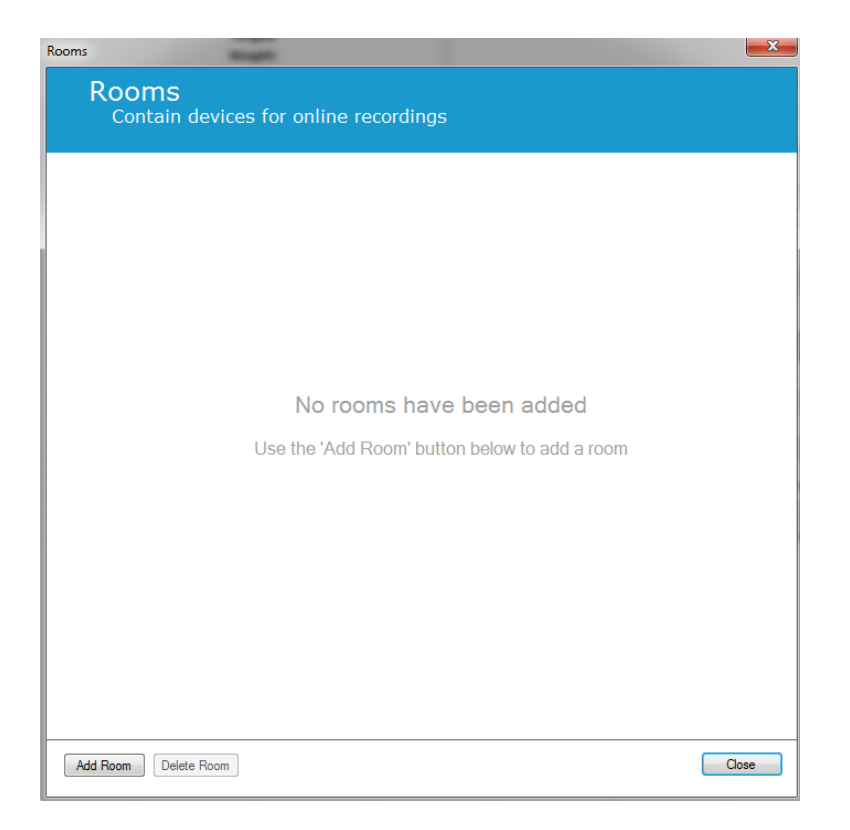

Tästä voit lisätä uuden huoneen tai muokata olemassa olevaa huonetta. Voit lisätä uuden huoneen napsauttamalla **Add Room** (Lisää huone), ja alla olevassa valintaikkunassa voit antaa uudelle huoneelle nimen napsauttamalla kynäkuvaketta sekä lisätä huoneeseesi laitteita napsauttamalla **Add Devices** (Lisää laitteita).

| Rooms                                          | ×     |
|------------------------------------------------|-------|
| Rooms<br>Contain devices for online recordings |       |
| Room 1                                         |       |
| No devices in room                             |       |
| Add Devices Edit Device Remove Device          |       |
|                                                |       |
|                                                |       |
|                                                |       |
| Add Room Delete Room                           | Close |

Ohjatussa Add Devices (Lisää laitteita) -toiminnossa voit lisätä huoneeseesi laitteita. Voit lisätä laitteen valitsemalla soveltuvan laitteen Device Types (Laitetyypit) -luettelosta ja napsauttamalla Add>> (Lisää) tai kaksoisnapsauttamalla luettelossa olevaa laitetta. Voit etsiä skannaamalla verkkoosi kytkettyjä IP-laitteita napsauttamalla Scan for IP Devices (Skannaa IP-laitteita).

| Add Devices Add Devices to Room Select one or more available devices to add to room                                                                                                    |                                   |
|----------------------------------------------------------------------------------------------------|-----------------------------------|
| Device Types<br>Blue Giga Access Point<br>Masimo Radical-7<br>Nonin 3150 Oximeter<br>Nonin RespSense<br>Nox A1<br>Nox C1<br>Radiometer CombiM (TCM4)<br>Radiometer TOSCA (TCM40)<br>ResMed Airsense 10 | Available Devices                 |
| ResMed TX Link<br>SenTec SDM<br>Video Device                                                                                                    |                                   |
| Add >>                                                                                                    | Remove Device Scan for IP Devices |
|                                                                                                    | Add to Room Cancel                |

Kun lisätään Nox A1 -tallennin, on valittava huoneessa käytettävä soveltuva käyttöpiste ja napsautettava **Scan** (Skannaa) Nox A1 -tallentimen etsintää varten tai kirjoitettava A1-sarjanumero käsin. Älä unohda, että tallentimen on oltava tässä vaiheessa päällä. Valitse tallentimesi luettelosta ja napsauta **Next** (Seuraava).

|                                      | Device                      | Properties                              |                           | ×                |
|--------------------------------------|-----------------------------|-----------------------------------------|---------------------------|------------------|
| Nox A1                               |                             |                                         | <b>1</b><br>Select device | 2<br>Device Info |
| Via Serial Number: Via Access Point: | Enter the 9<br>it via Acces | digit serial number (found o<br>s Point | on the A1 device labe     | el) or scan for  |
| Device Type                          | Device Name                 | Serial Number                           | BDA                       |                  |
|                                      |                             |                                         |                           |                  |

Kun olet lisännyt laitteita käytettävien laitteiden valikoimaan, voit valita online-huoneeseen lisättävät laitteet.

| Add Devices ×                                                                                                    |                                   |                        |                                   |  |  |  |
|----------------------------------------------------------------------------------------------------|-----------------------------------|------------------------|-----------------------------------|--|--|--|
| Add Devices to Room<br>Select one or more available devices to add to room                                            |                                   |                        |                                   |  |  |  |
| Device Types                                                                                                    |                                   | Available Devices      |                                   |  |  |  |
| Blue Giga Access Point<br>Masimo Radical-7<br>Nonin 3150 Oximeter<br>Nonin 4100 Oximeter<br>Nonin RespSense<br>Nov 41 | SenTec SDM Online                 | AXIS P3364 -           | ResMed Tx Link ^                  |  |  |  |
| Nox C1<br>Radiometer CombiM (TCM4)<br>Radiometer TOSCA (TCM40)                                                        | IP: 192.168.101.13<br>Port: 62768 | IP: 192.168.135.84     | IP: 192.168.101.1                 |  |  |  |
| ResMed Arsense 10<br>ResMed S9<br>ResMed Tx Link<br>SenTec SDM<br>Video Device                                        | Nox A1                            | Nonin 3150 Oximeter    | Nox C1                            |  |  |  |
|                                                                                                    | Serial: 992901133                 | BDA: 00:1c:05:01:03:15 | Serial: 009<br>IP: 192.168.101.17 |  |  |  |
|                                                                                                    |                                   |                        |                                   |  |  |  |
| Add >>                                                                                                    | Remove Device Scan f              | for IP devices         | v                                 |  |  |  |
|                                                                                                    |                                   |                        | Add to Room Cancel                |  |  |  |

Voit valita huoneeseen lisättävät laitteet napsauttamalla laitetta, jolloin kunkin valitun laitteen ympärillä tulee näkyviin paksu sininen kehys. Kun olet valinnut huoneeseen lisättävät laitteet, napsauta **Add to Room** (Lisää huoneeseen), jolloin huone lisätään tällä laitevalikoimalla.

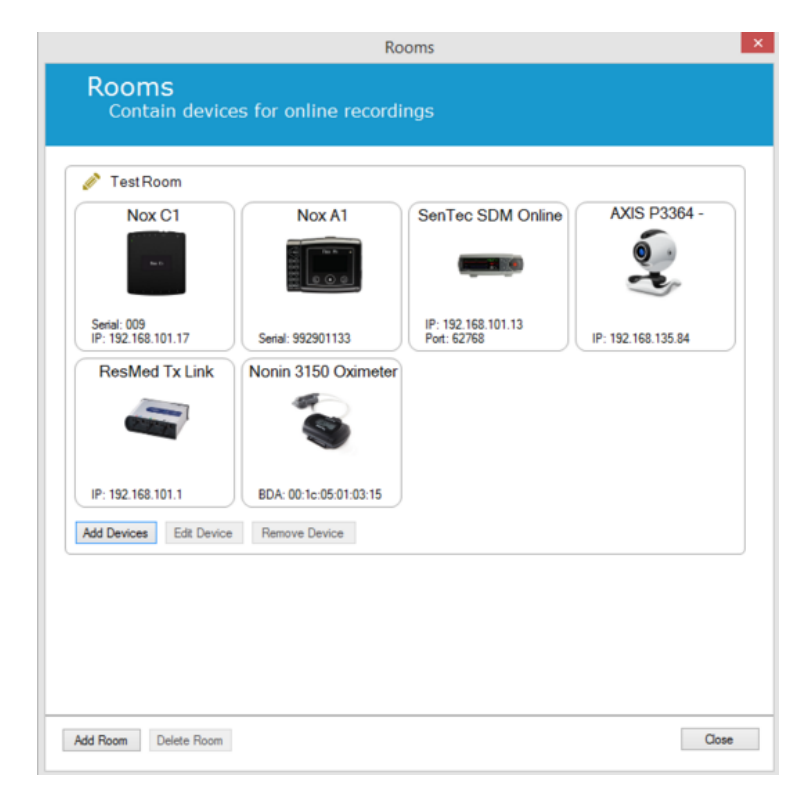

Nyt olet suorittanut online-huoneen määrityksen loppuun. Voit toimia yllä kuvatulla tavalla lisähuoneiden lisäämiseksi.

#### Uusien sensoreiden määrittäminen

Jos haluat määrittää uusia sensoreita, esim. käytettäväksi Nox C1:n kanssa, voit tehdä sen navigoimalla Noxturnal-työkaluriviltä kohtaan **Devices > Sensors...** (Laitteet > Sensorit...).

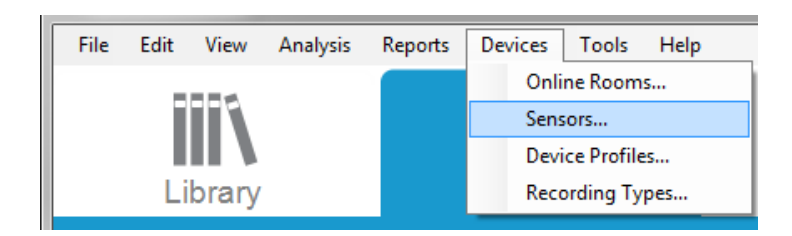

Ohjatun **Manage Sensors** (Sensoreiden hallinta) -toiminnon avulla voit luoda uuden sensorin ja muokata tai poistaa olemassa olevia sensoreita. Voit luoda uuden potilas- tai lisäsensorin napsauttamalla **New** (Uusi).

|                 |                                   | Mana | ige Sensc | ors     |                                 |
|-----------------|-----------------------------------|------|-----------|---------|---------------------------------|
| Senso<br>Patier | D <b>rs</b><br>nt and auxiliary s | sens | or confi  | guratio | n                               |
|                 |                                   |      |           | Q       |                                 |
| Label           | Location                          | Unit | Auxilary  | Bipolar | Description                     |
| Respiratory —   |                                   |      |           |         |                                 |
| Abdomen Piezo   | Piezo.Abdomen                     |      | No        | Yes     | Abdomen Piezo sensor            |
| Abdomen RIP     | Inductive.Abdomen                 |      | No        | Yes     | Abdomen RIP sensor              |
| Pneumoflow      | Pneumoflow                        | V    | No        | Yes     | Diffrential Pressure            |
| Thermistor      | Thermistor.NasalOral              |      | No        | Yes     |                                 |
| Thermocouple    | Thermocouple.NasalOral            |      | No        | Yes     | Thermocouple for nasal and oral |
| Thorax Piezo    | Piezo.Thorax                      |      | No        | Yes     | Thorax piezo sensor             |
| Thorax RIP      | Inductive.Thorax                  |      | No        | Yes     | Thorax RIP sensor               |
| EMG             |                                   |      |           |         |                                 |
| Both Legs       | Leg                               | V    | No        | Yes     | EMG sensor for the sum of both  |
| Bruxism         |                                   | V    | No        | Yes     |                                 |
| Bruxism Left    | Left                              | V    | No        | Yes     |                                 |
| Bruxism Right   | Right                             | V    | No        | Yes     |                                 |
| Left Leg        | Leg.Left                          | V    | No        | Yes     | Left leg EMG sensor             |
| Right Leg       | Leg.Right                         | V    | No        | Yes     | Sensor for right leg EMG        |
| Submental       | Chin                              | V    | No        | Yes     | Sensor for submental EMG        |
| FCG             |                                   |      |           |         | >                               |
| New New Base    | d On Edit Remove                  |      |           |         | Close                           |

Voit valita, luodaanko uusi potilassensori tai lisäsensori. Täytä soveltuvat kentät ja tallenna sensorikokoonpano napsauttamalla **OK**.

#### Online-laitteiden laiteprofiilit

Voit määrittää online-tallenteisiin käytettävien Nox-laitteiden (Nox A1 (online) ja Nox C1) **Device Profiles (Laiteprofiilit) -profiilit.** Laiteprofiilit käsittävät laitteen kanavamäärityksen. Noxturnal tarjoaa valikoiman oletusarvoisia Device Profiles (Laiteprofiilit) -kohteita, ja voit myös vaivattomasti määrittää uusia laiteprofiileita. Ohjeet laiteprofiilien mukauttamiseksi ovat osiossa Laiteprofiilit.

#### Online-laitteiden tallennustyypit

Viimeisenä vaiheena on **Recording Types** (Tallennustyypit) -kohteiden määrittäminen. Tämä on luettelo tallennustyypeistä, joita klinikassa tallennetaan verkossa. Jokainen **Recording Type** (Tallennustyyppi) tuo yhteen valikoiman käytettävissä olevia verkkolaitetyyppejä, jotka ryhmitetään yhteen. Esimerkkejä näistä ovat seuraavat: **Standardi-PSG yhdessä Nox C1:n kanssa** tuo yhteen Nox C1 -käyttöpisteen, Nox A1 -tallentimen, Nonin 3150 -oksimetrin ja videokameran. Ohjeet uusien tallennustyyppien määrittämiseksi ovat osiossa *Tallennustyyppi*t.

#### Online-tallennuksen aloittaminen

Kun olet suorittanut yllä olevat vaiheet loppuun online-kokoonpanon määrittämiseksi, onlinetallennus voidaan käynnistää. **Recording (Tallennus) -sivulta** voit käynnistää online-tallennuksen huoneessa, jonka olet määrittänyt. Voit käynnistää tallennuksen joko kaksoisnapsauttamalla huoneen kuvaketta tai napsauttamalla **Configure Recording (Tallennuksen määrittäminen).** 

| 📀 Noxturnal                                        |                     |
|----------------------------------------------------|---------------------|
| File Edit View Analysis Reports Devices Tools Help |                     |
|                                                    |                     |
| Library Recording                                  |                     |
|                                                    |                     |
|                                                    |                     |
|                                                    |                     |
|                                                    |                     |
| Ambulatory Recording                               | Online Recording    |
|                                                    |                     |
|                                                    | -7                  |
|                                                    |                     |
|                                                    |                     |
|                                                    | Room 1              |
|                                                    |                     |
| No USB Device Connected                            | Configure Recording |
|                                                    |                     |
|                                                    |                     |
|                                                    | N                   |
|                                                    | Noxturnal           |
|                                                    | Noxturnal           |

Tällöin esiin tulee ohjattu **Start Online Recording** (Käynnistä online-tallennus) -toiminto. Tämän ohjatun toiminnon avulla voit:

- Valita pudotusvalikosta suoritettavaksi aiotun Recording Type (Tallennustyyppi) -tyypin.
- Devices (Laitteet) -valinta riippuu tehdystä Recording Type (Tallennustyyppi) -valinnasta. Luettelossa ovat kaikki online-huoneessa käytettävissä olevat laitteet, mutta tallennustyyppiin sisältymättömät laitteet ovat harmaana. Voit sisällyttää tallennukseen käytöstä poistettuja laitteita valitsemalla laiteluettelon asianmukaiset ruudut.
- Valitse **Device Profile** (Laiteprofiili) joidenkin laitteiden, kuten Nox A1:n ja Nox C1:n kohdalla.

|                        | Sta                        | art Online Recording                            |                                    |
|------------------------|----------------------------|-------------------------------------------------|------------------------------------|
| Select Recordin        | g Type                     |                                                 | <b>1</b><br>Recording type Patient |
| Recordi                | ng Type: st                | andard PSG with Nox C1                          | v (1)                              |
| Devices                |                            |                                                 |                                    |
| Nox A1                 | Profile:<br>Serial:        | Standard PSG V<br>972901527                     |                                    |
| Nox C1                 | Profile:<br>IP:<br>Serial: | Ambient Light Sensor<br>192. 168. 101. 2<br>119 |                                    |
| SenTec SDM<br>Online   | Port:<br>IP:               | 62768<br>192.168.101.13                         |                                    |
| Nonin 3150<br>Oximeter | BDA:                       | 00:1c:05:00:fb:0b                               |                                    |
|                        |                            |                                                 |                                    |
|                        |                            |                                                 |                                    |
|                        |                            | Next >                                          | Start Recording Cancel             |

Kun olet tehnyt **Recording Type** (Tallennustyyppi) -valinnan ja valinnut oikeat laitteet sekä niiden **Device Profiles** (Laiteprofiilit) -kohteet, voit syöttää potilastiedot napsauttamalla **Next** (Seuraava). Viimeisenä vaiheena on tallennuksen aloittaminen, ja se tehdään napsauttamalla **Start Recording** (Käynnistä tallennus) ohjatussa **Patient Information** (Potilastiedot) -toiminnossa.

Sen jälkeen näet valitsemasi Workspace Layout (Työtila-asettelu) -kohteen tulevan näkyviin yhdessä tila-ikkunan kanssa, jossa esitetään käynnistettävän tallennuksen tila. Lopuksi näet tallennettujen signaalien tulevan näkyviin reaaliajassa ja voit aloittaa niiden parissa työskentelyn.

#### Nox C1 -kokoonpano

Nox C1 -laite on varustettu 12 analogisella kanavalla, jotka soveltuvat tasavirtasignaalien keräämiseen lisälaitteista. Kanavat kerätään kuuteen porttiin, joissa on merkintä DC IN välillä 1–12 laitteen yläosassa, ja jokaisessa analogisessa portissa on kaksi kanavaa. Analogisiin Nox C1 -tuloihin voidaan liittää lisälaitteita. Jännitealueella sallitaan vuorovaikutteiset signaalit välillä -5 V...+5 V. Lisätietoja Nox C1 -laitteesta on Nox C1 -oppaassa.

#### Nox C1 -online-kokoonpano

Oletusarvoinen Nox C1 -tehdaskokoonpano on lueteltu alla olevassa taulukossa. Nox C1 -onlinekokoonpanoa voidaan hallita Noxturnalin kautta.

| Nox C1 -online-kokoonpano                         | Yksityiskohtaiset tiedot                                          |
|---------------------------------------------------|-------------------------------------------------------------------|
| DHCP-palvelin                                     | DHCP-pooli: 192.168.101.64 - 192.168.135.128                      |
| Pysyvä IP-osoite                                  | 192.168.101.10                                                    |
| Yleiskäyttöinen Plug and Play (UPnP) -<br>etsintä | Online-protokolla, jonka avulla Nox C1 voidaan löytää<br>verkosta |

Voit hallita Nox C1 -verkkokokoonpanoa avaamalla Online Room (Online-huone) -kohteen, joka on määritetty (Devices > Online Rooms... (Laitteet > Online-huoneet...)) ja valitsemalla huoneesta Nox C1:n sekä napsauttamalla **Edit Device** (Muokkaa laitetta). Alla olevassa valintaikkunassa näet, miten voit muuttaa Nox C1 -online-kokoonpanoa.

|                                                                                                    | Device Pr                                                                                                    | roperties                                                                               | ×                          |
|----------------------------------------------------------------------------------------------------|----------------------------------------------------------------------------------------------------|-----------------------------------------------------------------------------------------|----------------------------|
| Nox C1                                                                                                    |                                                                                                    | Ne                                                                                      | twork Settings Device Info |
| IP Address<br>Obtain IP Address<br>Static IP Address<br>IP Address:<br>Subnet Mask:<br>Default Gateway:<br>DNS:<br>MAC Address: | 192.168.101.10         255.255.255.0         .         .         .         .         .         .         .         .         .         .         .         .         .         .         .         .         .         .         .         .         .         .         .         .         .         .         .         .         .         .         .         .         .         .         .         .         .         .         .         .         .         .         .         .         .         .         .         .         .         .         .         .         .         . | Server settings<br>DHCP Server Enabl<br>Pool Offset:<br>Pool Size:<br>Lease Time (sec): | ed<br>64<br>63<br>864000   |
| Set password                                                                                                    |                                                                                                    | Next >                                                                                  | Finish Cancel              |

#### Online-tallenteiden videolaitteiden integrointi

Noxturnal tukee online-videotallennusta. Voit käyttää Noxturnalin tarjoamaa digitaalista videotukea online-tallennuksessa määrittämällä online-järjestelmäsi sisällyttämään videolaitteen.

Videolaite voidaan lisätä online-järjestelmääsi, ja kokoonpano voidaan tallentaa myöhempää käyttöä varten. Voit määrittää videolaitteen online-järjestelmän avulla seuraavasti:

- 1. Varmista, että tietokoneellesi on asennettu videokoodekit.
- 2. Varmista, että videolaite on kytketty samaan verkkoon kuin Nox C1 -käyttöpiste / BlueGiga sekä tietokone, jolla Noxturnal-ohjelmistoa käytetään.
- 3. Määritä **Online Room** (Online-huone), johon sisältyy videolaite.
- 4. Määritä Recording Type (Tallennustyyppi), johon sisältyy videolaite, ja määritä videoprofiili.

5. Valitse Online Room (Online-huone) ja käynnistä online-tallennus Noxturnalin **Recording** (Tallennus) -sivulta käsin.

#### Videolaitteen sisältävän online-huoneen määrittäminen

#### VIDEOKOODEKIT

Noxturnalin videotukea hallitaan videokoodekeilla, jotka on asennettu tietokonejärjestelmään. Nämä videokoodekit ovat erityinen ohjelmisto, jonka avulla digitaalista videota voidaan pakata ja purkaa. Noxturnal ei asenna koodekeita, vaan useimpiin tietokonejärjestelmiin on asennettu valmiiksi joitakin koodekkityyppejä. Järjestelmään on asennettava koodekit, jotta videota voidaan käyttää yhdessä Noxturnalin kanssa. Noxturnal tarjoaa tämän jälkeen pääsyn käyttämään näiden koodekkien tukemia ominaisuuksia. Voit ladata **K-Lite-koodekkipaketin** Nox-tukisivustolta: <u>http://support.noxmedical.com/hc/en-us/articles/207882176</u>

#### VIDEOKAMERAN INTEGROINTI

Voit määrittää online-tallennuksen sekä videolaitteen suorittamalla alla olevat vaiheet.

- Määritä Noxturnalissa Online Room (Online-huone), kuten on kuvattu Online Room (Online-huone) -osiossa (Noxturnal-työkalurivin Devices > Online Rooms... (Laitteet > Online-huoneet...) -kohdassa).
- 2. Voit lisätä online-huoneeseen videolaitteen napsauttamalla **Add Devices** (Lisää laitteita) ja valitsemalla **Video Device** (Videolaite) -kohteen **Device Types** (Laitetyypit) -luettelosta.

| Add Devices to<br>Select one or more a                                                                       | Room<br>vailable devices to add to room |
|----------------------------------------------------------------------------------------------------|-----------------------------------------|
| Device Types                                                                                                 | Available Devices                       |
| Blue Giga Access Point<br>Masimo Radical-7<br>Nonin 3150 Oximeter<br>Nonin RespSense<br>Nox A1<br>Nox C1     |                                         |
| Radiometer TOSCA (TCM40)<br>ResMed Airsense 10<br>ResMed S3<br>ResMed TX Link<br>Sen Tec SDM<br>Video Device | No devices to add                       |
| Add >> Rem                                                                                                   | ve Device Scan for IP Devices           |

3. Näkyviin tulee alla esitettävä Device Properties (Laiteominaisuudet) -valintaikkuna. Valitse asianmukainen vaihtoehto käytettävän videolaitteen mukaan ja napsauta **Next** (Seuraava).

| Device Properties                                                                                                    |                   |                       | X                |
|----------------------------------------------------------------------------------------------------|-------------------|-----------------------|------------------|
| Select Video Input Source                                                                                                    | 1<br>Video Source | 2<br>Video Properties | 3<br>Device Info |
| Select video input source type:<br><ul> <li>IP Camera</li> <li>File or URL</li> <li>Media Capture Device</li> <li>Screen Recording</li> </ul> |                   |                       |                  |
| (                                                                                                    | Next >            | Finish                | Cancel           |

Voit määrittää IP-kameran napsauttamalla **Find...** (Etsi...), jolloin Noxturnal skannaa verkkoasi ja etsii verkkoosi kytkettyjä videokameroita edellyttäen, että niissä on käytössä UPnP (verkkoprotokolla, jonka avulla IP-kamera voidaan etsiä verkosta). Noxturnal tarjoaa oletusarvoisia liitäntävaihtoehtoja joillekin

IP-kameroille (Axis- ja D-Link-kamerat). Varmista, että valittaessa Noxturnalissa käytettävissä oleva yhteysmerkkijono valitaan tehtävän tallennuksen mukainen yhteysmerkkijono (URL) riippuen siitä, tallennetaanko pelkkää videomateriaalia vai sekä video- että äänimateriaalia.

Jos Noxturnal ei automaattisesti löydä kameraa käytettäessä **Find...** (Etsi...) -toimintoa, voit aina lisätä kameran manuaalisesti syöttämällä asiaankuuluvan yhteysmerkkijonon (URL) ja kameran IP-osoitteen **File or URL** (Tiedosto tai URL) -kenttään.

| evice Properties |                        | _                | _      | -           |                      | ×                |
|------------------|------------------------|------------------|--------|-------------|----------------------|------------------|
| Video Ca         | pture Propei           | ties             | Video  | 1<br>Source | 2<br>Video Propertie | 3<br>Device Info |
| Capture Device   | File, URL or IP Camera | Screen Recording |        |             | Sta                  | art Preview      |
| User:            | Pa                     | ssword:          | ▼ Find |             |                      |                  |
| Video Delay:     | 0 seconds              |                  |        |             |                      |                  |
|                  |                        |                  |        |             |                      |                  |
|                  |                        |                  |        | •           |                      |                  |
| < Previous       |                        |                  | Next   | >           | Finish               | Cancel           |

Jos sinulla on videolaite, jonka tyyppi on muu kuin Axis tai D-Link, voit aina lisätä uusia yhteysmerkkijonoja (URL) manuaalisesti, jotta laite olisi saatavilla Noxturnalissa myöhempää käyttöä varten. Voit tehdä näin selaamalla kohtaan **Tools > Settings > Advanced** (Työkalut > Asetukset > Edistyneet) ja valitsemalla **Default Settings** (Oletusasetukset). Avaa Video Profiles (Videoprofiilit) kansio ja *IPCameras* (IP-kamerat) -Excel-lomake. Voit lisätä olemassa olevaan yhteysmerkkijonoluetteloon videolaitteesi uuden yhteysmerkkijonon, jolloin se on käyttöä varten saatavilla Noxturnalissa.

Kun kameran User (Käyttäjä)- ja Password (Salasana) -tiedot on syötetty, voit napsauttaa **Start Preview** (Käynnistä esikatselu) tarkistaaksesi, onko kamera määritetty oikein ja toimiiko se Noxturnalin kanssa. Jos esikatselun aikana ilmenee viive, viivetulo voidaan lisätä videotoiston korjaamiseksi analyysin aikana. Napsauttamalla **Next** (Seuraava) voit antaa kameralle ainutkertaisen nimen. Napsauta sitten **Finish** (Valmis).

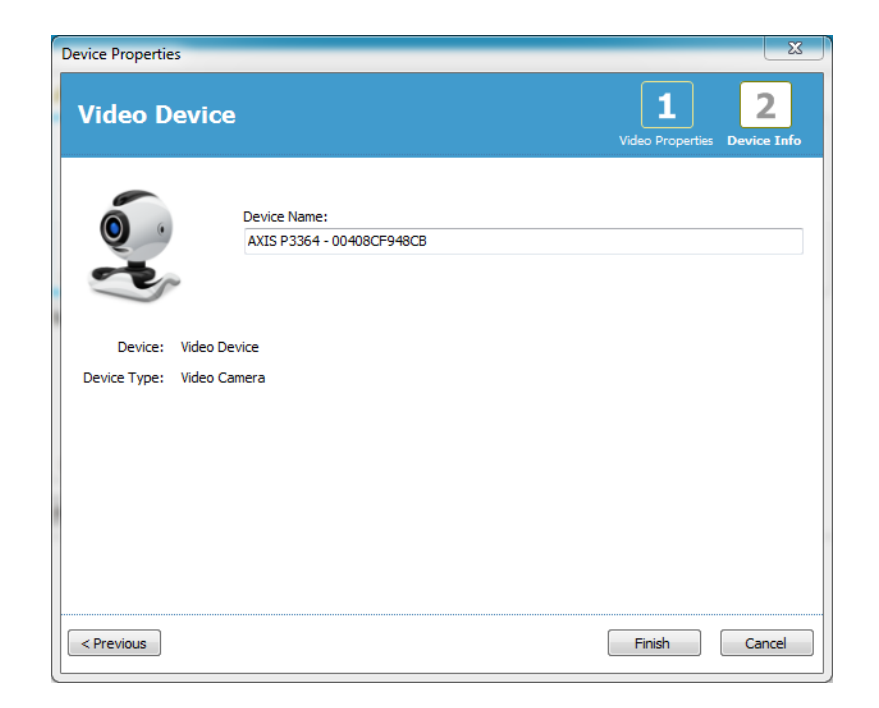

Nyt olet lisännyt videolaitteen online-huoneeseen.

#### Videolaitteen tallennustyypin määrittäminen

Noxturnal tarjoaa oletusarvoisia Recording Types (Tallennustyypit) -kohteita videolaitteen sisältäville online-tallenteille. Voit valita yhden oletusarvoisista Recording Types (Tallennustyypit) -kohteista ja käynnistää suoraan videolaitteen sisältävän online-tallenteen. Voit myös määrittää mukautetun Recording Type (Tallennustyyppi) -kohteen ja määrittää Windows Media -profiilin käytettäväksi Noxturnalin kanssa online-videon tallennuksen ja pakkauksen yhteydessä. Tämä voidaan tehdä navigoimalla Noxturnal-työkaluriviltä kohtaan **Devices > Recording Types...** (Laitteet > Tallennustyypit...). Valitse ohjatussa Recording Types (Tallennustyypit) -toiminnossa **New** (Uusi) ja **Online** (Online-) **Recording Type** (Tallennustyyppi) -pudotusvalikosta.

| Recording Types |                                                             | X  |
|-----------------|-------------------------------------------------------------|----|
| Recor<br>Contr  | rding Types<br>ol devices and settings used for a recording |    |
| Name            | Description                                                 |    |
| Online          |                                                             |    |
| MSLT with BlueG | iga Nox A1, and BlueGiga                                    |    |
| MSLT with Nox   | 1 Nov A1 and Nov C1                                         |    |
| MWT with Blue   | Add Recording Type                                          |    |
| MWT with Nox    | Recording Type to add:                                      |    |
| Standard PSG v  | Online vice                                                 |    |
| Standard PSG v  | lice                                                        |    |
| Nox T3 (ambula  |                                                             |    |
| Respiratory     | OK Cancel                                                   |    |
| Nox A1 (ambul   |                                                             |    |
| Standard PSG    | Nox A1 and Nonin 3150 Oximeter                              |    |
|                 |                                                             |    |
|                 |                                                             |    |
|                 |                                                             |    |
|                 |                                                             |    |
|                 |                                                             |    |
| New New Bas     | sed On Edit Remove Clos                                     | se |
|                 |                                                             |    |

Ohjatussa Online Recording Type (Reaaliaikainen online tallennustyyppi) -toiminnossa voit lisätä videolaitteen sekä muita laitteita. Voit valita käytettävän videoprofiilin pudotusvalikosta: katso alla oleva kuva.

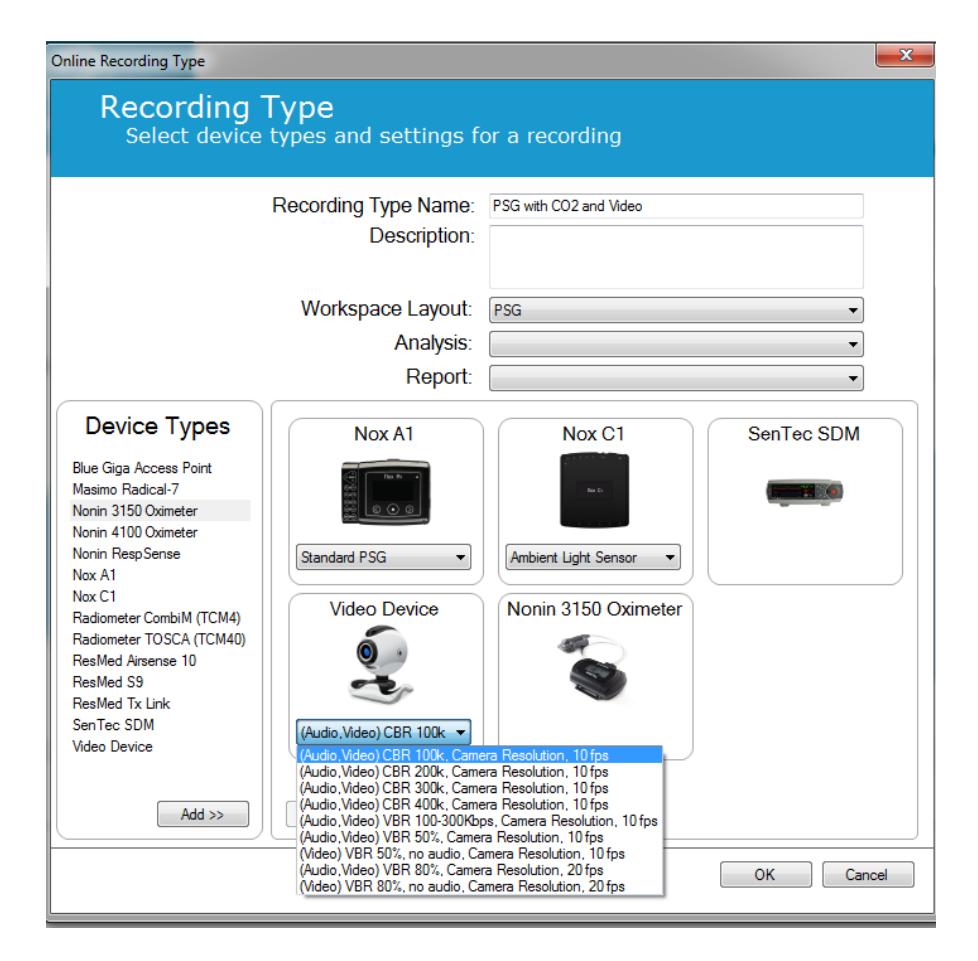

Noxturnal tarjoaa valikoiman oletusarvoisia videoprofiileja, mutta voit kuitenkin luoda mukautettuja profiileja ja ottaa ne käyttöön Noxturnalissa tapahtuvaa käyttöä varten. Lisätietoja ja toimintaohjeita on Nox-tukisivustolla kohdassa Windows Media Profiles in Noxturnal (Windows Media -profiilit Noxturnalissa).

Nyt olet määrittänyt online-järjestelmän sisältämään videolaitteen ja voit käynnistää onlinetallennuksen Noxturnalin **Recording** (Tallennus) -sivulta kaksoisnapsauttamalla huonetta tai napsauttamalla **Configure Recording** (Tallennuksen määrittäminen).

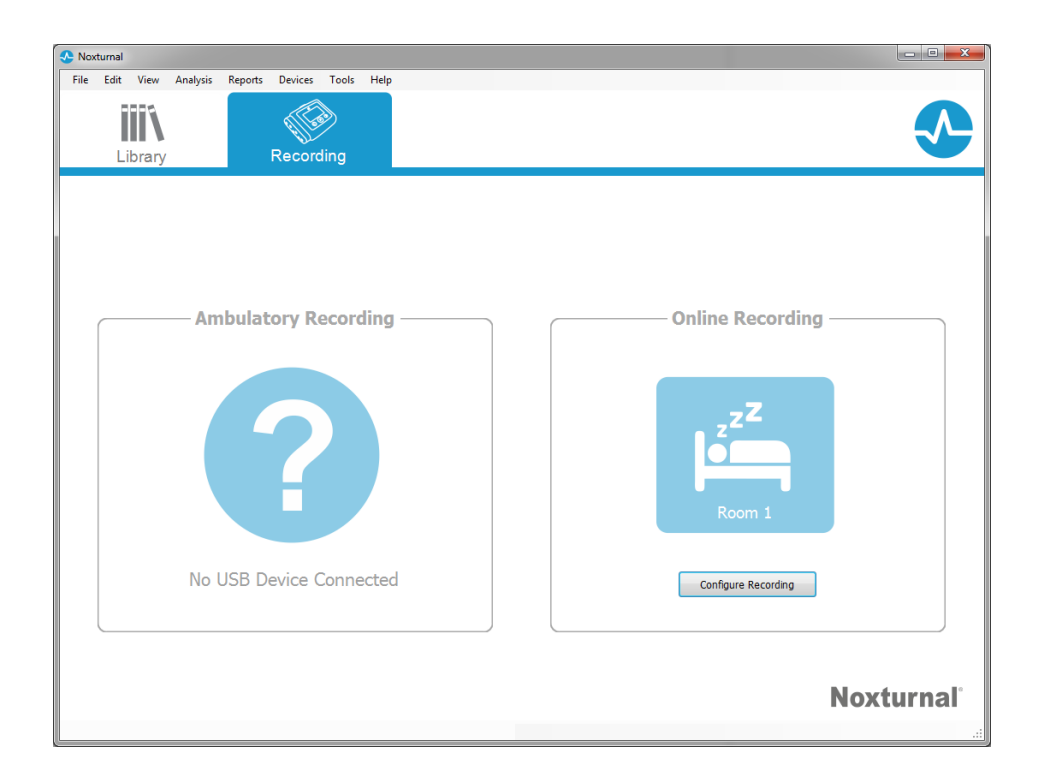

#### Noxturnalin suorittaminen

Tässä luvussa kuvataan Noxturnalin suorittamista ja tallenteiden parissa työskentelemistä Noxturnalissa.

#### Tallennustulokset-sivu

Kun tallennuslaite on ladattu tai kunolemassa oleva tallenne on avattu Noxturnalissa, näkyviin tulee **Recording Results** (Tallennustulokset) -sivu. Tämä sivu sisältää yleiskatsauksen yleisimmistä analyysiparametreista ja tallennetuista signaaleista. Tulossivu päivitetään automaattisesti, kun olemassa olevaan pistelaskuun tehdään muutoksia tai jos suoritetaan automaattinen analyysi. Kun univaiheet ovat saatavilla muun muassa Nox A1 -laitteilla tehtäville tallenteille, näet kaaviot ja tiedot yhdessä kyseisten tietojen kanssa. Nox T3 -laitteen osalta näet vain kyseisen laitteen saatavilla olevat parametrit.

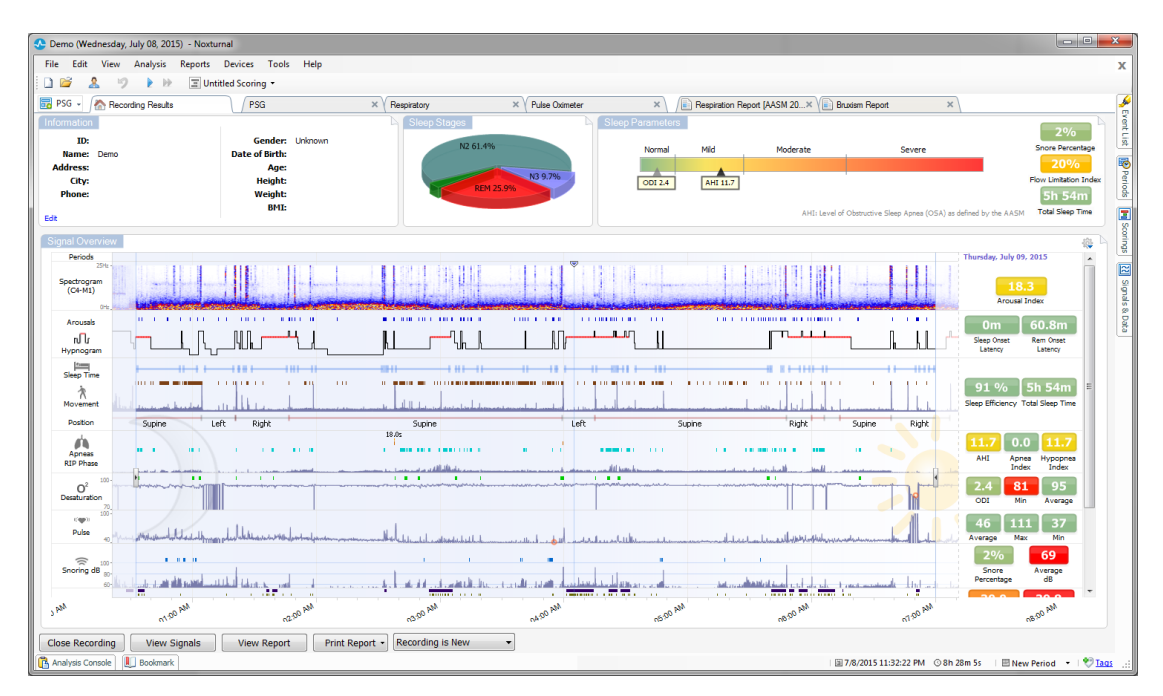

#### Tulossivun komennot

Tulossivulla on seuraaviin toimiin tarkoitetut painikkeet:

- **Close Recording** (Tallenteen sulkeminen): Tällä vaihtoehdolla suljetaan aktiivinen tallenne ja palataan joko Recording Library (Tallennekirjasto) -kohtaan tai Recording (Tallennus)-sivulle.
- View Signals (Signaalien tarkastelu): Tällä vaihtoehdolla valitaan ensimmäinen saatavilla oleva signaaliarkki, jonka avulla voidaan selata tallennettuja signaaleja, tarkastella automaattisesti pisteytettyjä tapahtumia ja muokata pisteytettyjä tapahtumia manuaalisesti.
- View Report (Raportin tarkastelu): Tällä vaihtoehdolla luodaan tallenteen oletusarvoinen raportti, joka on määritetty Recording Type (Tallennustyyppi) -kohdassa (lisätietoja on osiossa Tallennustyypit).
- Print Report/Result Page (Tulosta raportti/tulossivu): Tällä vaihtoehdolla tulostetaan oletusarvoinen raportti ja/tai tallennuksen tulossivu.

- Recording Status (Tallenteen tila): Tämän vaihtoehdon avulla voidaan asettaa tallenteiden tila. Ladattujen tallenteiden tila on aina New (Uusi). Jos tallennus on jostain syystä epäonnistunut, tilaksi voidaan määrittää Invalid (Virheellinen). Jos tallenne on diagnosoitu, tilaksi voidaan määrittää Scored (Pisteytetty). Jos tallenne ja pisteytys on tarkistettu, tilaksi voidaan määrittää Reviewed (Tarkistettu). Jos tallenne on tulkittu, tilaksi voidaan määrittää Interpreted (Tulkittu). Jos tallenne on diagnosoitu ja hyväksytty, tilaksi voidaan määrittää Done (Valmis).
- Play Audio (Äänen toistaminen): Jos tallenne sisältää äänimateriaalia, se voidaan toistaa äänentoistopainikkeella. Äänimateriaalia voidaan myös toistaa tai tauottaa painamalla välilyöntinäppäintä.

#### Potilastiedot

Information (Tiedot) -paneelissa esitetään tietoja potilaasta, jota tallenne koskee. Voit muokata tallennusominaisuuksia ja potilastietoja valitsemalla Edit (Muokkaa) -linkin tai painamalla Ctrl+I-pikanäppäintä.

| Information |            |                |      |
|-------------|------------|----------------|------|
| ID:         | 1234567890 | Gender:        | Male |
| Name:       | John Doe   | Date of Birth: |      |
| Address:    |            | Age:           |      |
| City:       |            | Height:        |      |
| Phone:      |            | Weight:        |      |
|             |            | BMI:           |      |
| Edit        |            |                |      |

#### Uniparametrit

**Sleep Parameters** (Uniparametrit) -paneelissa esitetään pääanalyysiparametrit ja niiden vaikeusaste. Apnea- ja hypopneaindeksi AHI tarkoittaa apneoiden ja hypopneoiden määrää nukuttua tuntimäärää kohden, ja happikyllästeisyyden laskun indeksi ODI tarkoittaa puolestaan pisteytettyjen happikyllästeisyyden laskujen määrää nukuttua tuntimäärää kohden (oletusarvoisessa automaattisessa analyysissa pisteytetään kaikki happikyllästeisyyden vähenemiset, joiden osuus on vähintään 3 %, mutta käyttäjä voi muuttaa tätä. Vaikeusaste vaihtelee välillä *Normal* (Normaali)  $\rightarrow$ *Mild* (Lievä)  $\rightarrow$  *Moderate* (Keskivaikea)  $\rightarrow$  *Severe* (Vaikea), ja se vastaa AASM:n määrittämiä tasoja. Jos on tallennettu useampia öitä, näissä parametreissa esitetään kaikkien öiden keskiarvot. Lisätietoja on osiossa *Analyysiprotokollat*.

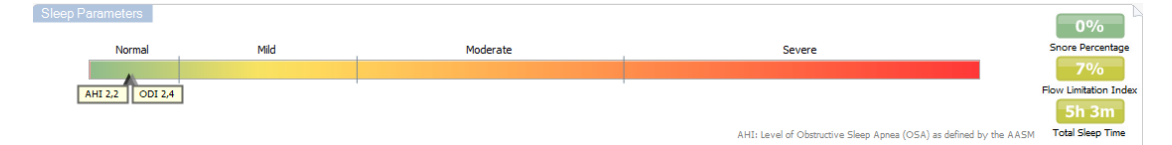

#### Signaaliyleiskatsaus ja parametrit

**Signal Overview** (Signaaliyleiskatsaus) -paneeli on ylhäältä alas -tarkastelutyökalu, jossa tallennustulokset voidaan tehokkaasti tarkistaa ja niitä voidaan muokata. Yleiskatsauspaneeli on jaettu oikealla oleviin analyysiparametreihin ja vasemmalla olevaan signaaliyleiskatsaukseen.

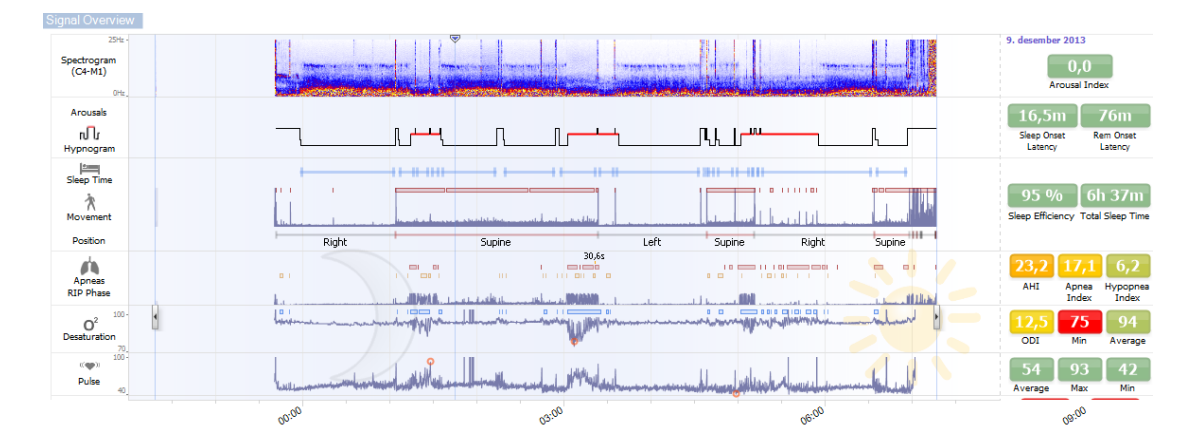

Analyysiparametreissa esitetään tiivistelmä yleisimmistä analyysiparametreista, kuten yhden yön **Hypnogram** (Hypnogrammi) tai **Total Sleep Time** (Kokonaisuniaika), **AHI** jne. Jos on tallennettu useampia öitä, jokainen yö esitetään erillisessä paneelissa. Voit myös valita tarkasteltavan ajanjakson, jolloin ajanjaksovalikko sijaitsee sovelluksen oikeassa alakulmassa. Kaikki parametrit on värikoodattu vaikeusasteen perusteella vihreästä punaiseen (*Normal* (Normaali)  $\rightarrow$  *Mild* (Lievä)  $\rightarrow$  *Moderate* (Keskivaikea)  $\rightarrow$  *Severe* (vaikea)).

- Arousal Index (Havahtumisindeksi) vastaa havahtumisten määrää nukuttua tuntimäärää kohden.
- Sleep Onset Latency (Nukahtamislatenssi) vastaa Lights out (Valojen sammuttaminen I. analyysin aloitusaika) -hetken ja ensimmäisen pisteytetyn unijakson välistä kestoa minuutteina
- **REM Onset Latency** (REM-unen latenssi) vastaa ensimmäisen nukahtamisen ja ensimmäisen REM-unen välistä kestoa minuutteina.
- Sleep Efficiency (Unen tehokkuus) vaihtelee välillä 0–100 %, jossa 0 % tarkoittaa potilaan valvoneen koko yön ja 100 % tarkoittaa, että potilas nukkui koko yön. Kun unen pisteytys ei ole käytettävissä, ohjelmistossa käytetään tämän parametrin arviointiin liikejaksoja.
- Total Sleep Time (Kokonaisuniaika) on aika, jonka potilas oli unessa.
- Kun Total Sleep Time (Kokonaisuniaika) ei ole käytettävissä, käytetään Est. Total Sleep Time (Arv. kokonaisuniaika) -parametria. Se on aika, jonka potilas viettää makuulla tallennuksen aikana. Vihreä värikoodi (normaali) näytetään, kun potilas on makuulla yli 6 tuntia.
- Hengitystä edustavat indeksit. Indeksit ovat menetelmä, jolla voidaan esittää analyysiparametrit standardoidulla tavalla.
  - Apnea-hypopneaindeksi (AHI)
  - Apnea Index (Apneaindeksi, AI)

- Hypopnea Index (Hypopneaindeksi, HI)
- Oxygen Desaturation Index (Happikyllästeisyyden laskun indeksi, ODI) edustaa happikyllästeisyyden pisteytettyjen laskujen määrää tunnissa Total Sleep Time (Kokonaisuniaika) -jakson tai vaihtoehtoisesti Est. Total Sleep Time (Arv. kokonaisuniaika) -jakson aikana.
- **Snore Percentage** (Kuorsausprosentti) on kuorsausjaksojen osuus uniajasta (merkitään nimellä **Snore Trains** (Kuorsausjaksot))
- Average dB (Keskimääräinen dB) on keskimääräinen dB-taso kuorsausjaksojen aikana.
- Signal Quality (Signaalin laatu) määritetään kokonaisuudessaan seuraavien signaalien laadun seurannan perusteella: oksimetri, ilmavirtaus sekä vatsan ja rintakehän hengitystyösignaalit. Kyseisten signaalien alin laatu esitetään Signal Quality (Signaalin laatu) -kokonaistuloksen osalta Recording Results (Tallennuksen tulokset) -sivulla välillä 0–100 %.

#### Signaalit ja tapahtumat

Signaaliyleiskatsauspaneelin signaali- ja tapahtumapiirtoalueilla näytetään yleiskatsaus koko yöstä.

- Yleiskatsauksen signaaleja voivat olla muun muassa seuraavat:
  - o Spectrogram (Spektrogrammi) näytöllä esitettävästä kanavasta
  - Arousals/Hypnogram (Havahtumiset/hypnogrammi) -kohdassa esitetään koko yön havahtumiset ja univaiheet
  - o Sleep Time (Uniaika)
  - Movement (Liike)
  - o Asento
  - **Apneas/RIP Phase** (Apneajaksot/RIP-vaihe) (vatsan ja rintakehän hengitystyösignaalien välinen vaihe)
  - o Oxygen Desaturation (Happikyllästeisyyden lasku) (SpO<sub>2</sub>)
  - o Pulse (Pulssi)
  - Audio Volume (Äänenvoimakkuus) (Kuorsauksen dB)
  - Leg Movements (Jalan liikkeet, valinnainen)
- Yleiskatsauksessa esitettäviin tapahtumiin kuuluvat apneat ja hypopneat, happikyllästeisyyden laskut, kuorsausjaksot ja artefaktat.

Siirrettäessä hiiren kohdistin Arousals/Hypnogram (Havahtumiset/hypnogrammi)-, Sleep time/Movement/Position (Uniaika/Liike/Asento)-, Apneas/RIP Phase (Apneakohtaukset/RIP-vaihe)- ja O<sub>2</sub> Desaturation (Happikyllästeisyyden lasku)- sekä Pulse (Pulssi) -kuvakkeiden kohdalle niissä näytetään enemmän aiheeseen liittyviä signaaleita tai tapahtumia koskevia tietoja.

#### Analyysijaksojen muuttaminen

Jos tallennus alkaa ennen kuin kaikki anturit on kiinnitetty tai jos potilas poistaa anturit ennen tallennuksen päättymistä, analysoitavaa aikaväliä voidaan säätää siirtämällä analyysin aloitus-<sup>1</sup> ja lopetusmarkkereita <sup>3</sup> asianmukaiseen paikkaan tallenteessa. Kaikki analyysiparametrit päivitetään vastaavasti, kun nämä säädöt tehdään.

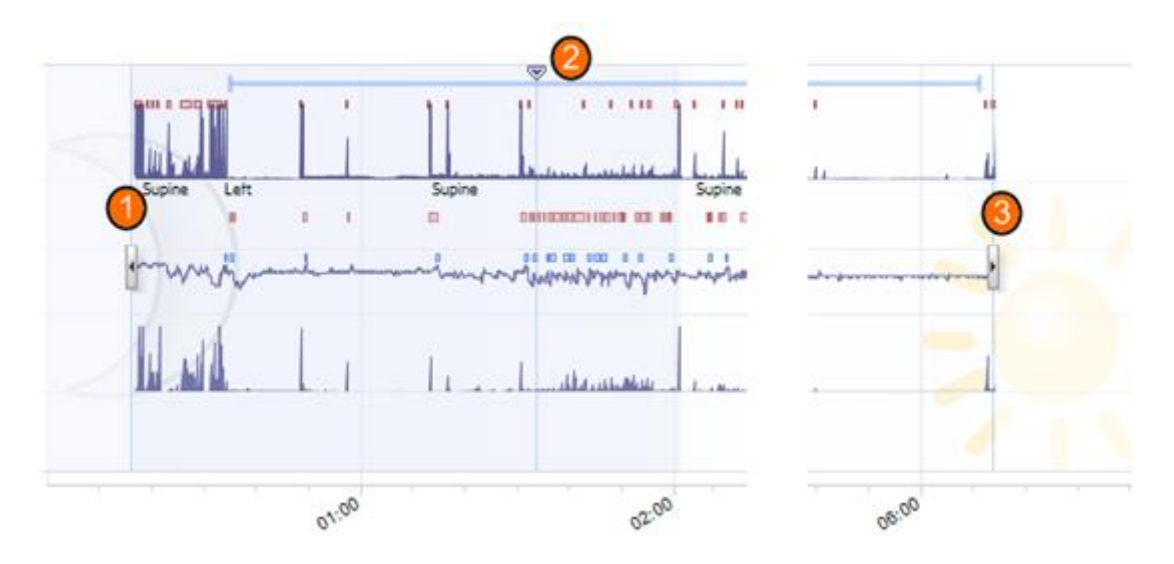

Voit navigoida tallenteessa käyttämällä synkronointimarkkeria <sup>20</sup>. Kaikki signaaliarkit, kuten **PSG**-, **Respiratory** (Hengitys)- ja **Pulse Oximeter** (Pulssioksimetri) -arkit synkronoidaan vastaavasti. Jos yleiskatsauksessa on kiinnostava tapahtuma, vedä synkronointimarkkeri kyseisen alueen kohdalle ja selaa asiaankuuluvaa signaaliarkkia raakasignaalien tarkastelemiseksi.

Tapahtumajaksoja voidaan lisätä suoraan Signal Overview (Signaaliyleiskatsaus) -paneelista. Voit lisätä tapahtumajakson viemällä hiiren kohdistimen **Periods** (Jaksot) -paneelin kohdalle ja napsauttamalla sitä hiirellä. Event period (Tapahtumajakso) -valikko on käytettävissä alla olevan kuvan mukaisesti.

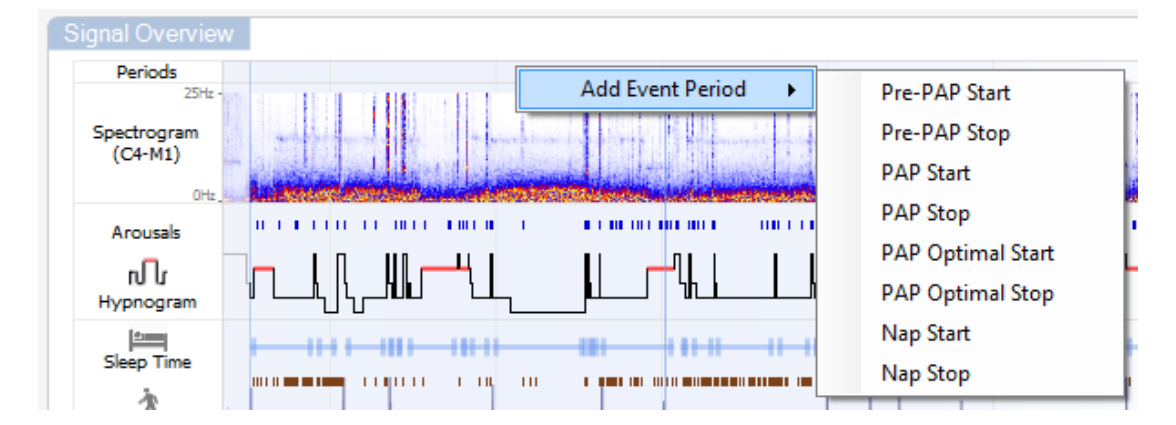

Unipisteytys ja virheellisten tietojen poissulkeminen voidaan suorittaa Signal Overview (Signaaliyleiskatsaus) -paneelissa. Uni voidaan pisteyttää tai virheelliset tiedot voidaan sulkea pois tallenteesta viemällä hiiren kohdistin **Periods** (Jaksot) -paneelin kohdalle, napsauttamalla hiiren vasenta painiketta ja valitsemalla alueen vetämällä vasemmalle/oikealle. Vapauta hiiren painike, jolloin alla esitettävä valikko on käytettävissä. Awake (Hereillä)- ja Invalid Data (Virheelliset tiedot) tapahtumat suljetaan pois raportin laskelmista.

| Signal Overview        | 1        |              |         |      |    |
|------------------------|----------|--------------|---------|------|----|
| Periods                |          |              |         |      |    |
| 25Hz -                 |          | Score Sleep  | • •     | N1   |    |
| Spectrogram<br>(C4-M1) | -        | Score Invali | id Data | N2   |    |
| 0Hz J                  | Land     |              |         | N3   | i. |
| Arousals               |          |              |         | REM  | 1  |
| ហិរ                    |          | ╶╶╢║┌──┸╲╽   |         | Wake |    |
|                        | <u> </u> |              |         |      |    |

### Asetusyksiköt

Yksikköjärjestelmän voi muuttaa edustamaan pituuden ja painon kaltaisia yksiköitä navigoimalla Noxturnal-työkaluriviltä kohtaan **Tools** > **Settings...** (Työkalut > Asetukset...). Paikanna **General** (Yleiset) -ominaisuussivulta **System Units** (Järjestelmäyksiköt) -pudotusvalikko ja valitse asianmukainen kenttä muokattavaksi.

| General                                                | General                                                                                                    |   |
|--------------------------------------------------------|----------------------------------------------------------------------------------------------------|---|
| 💶 User & Company                                       | Page Flip                                                                                                    | * |
| Custom Fields                                          | Default use of arrow keys when page flipping.                                                                                                   |   |
| Analysis<br>Bio Calibration<br>Event Types &<br>Groups | Half page flip     Full page flip System Units                                                                                                  |   |
| Groups<br>Groups<br>Device Properties                  | Select the unit system used to represent units such as height and weight.                                                                       |   |
| Data Exchange                                          | Metric System (kg, meter etc.)                                                                                                    |   |
| Device Options                                         | A4 ~                                                                                                    |   |
| Reports                                                | Power Line Filter                                                                                                    |   |
|                                                        | picked up by electrical measuring equipment.                                                                                                    |   |
|                                                        | Power Line Frequency: 50 Hz                                                                                                    | = |
|                                                        | Language<br>Select which language to use. Note that settings are local for each language and are not<br>available between languages.<br>English |   |

#### Signaalien tarkastelu

#### Työtilan valikkopainike

Workspace Menu ButtonIllan valikkopainike) -painikkeella voit käyttää erilaisia WorkspaceLayout (Työtila-asettelu) -kohteita ja signaaliarkkeja tallenteiden tarkastelutavan hallintaa varten.Workspace Layout (Työtila-asettelu) -kohteisiin sisältyy signaaliarkkien ja signaaliarkkienominaisuuksien valikoima. Noxturnal tarjoaa valikoiman oletusarvoisia Workspace Layout (Työtila-<br/>asettelu) -kohteita (hengitys- ja PSG-asettelut) sekä signaaliarkkeja. Voit myös määrittää mukautettujaWorkspace Layout (Työtila-asettelu) -kohteita ja signaaliarkkeja. Voit tallentaa kaikki muutokset<br/>työtila-asetteluun tulevaa käyttöä varten. Tämä tarkoittaa, että voit muuttaa jälkien asetuksia ja<br/>määrittää työympäristösi haluamallasi tavalla.

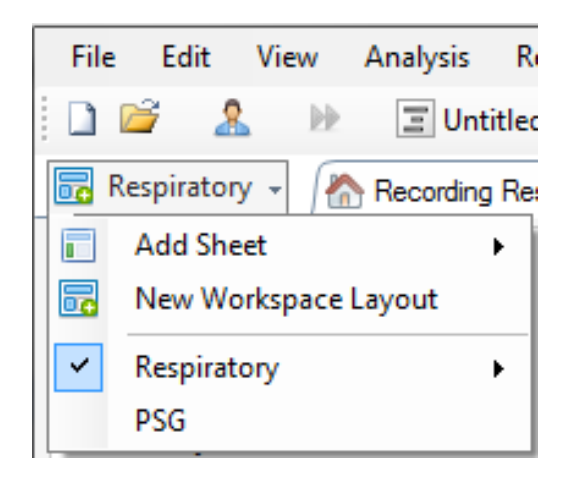

Voit käyttää Workspace Menu (Työtilavalikko) -painiketta seuraaviin toimintoihin: Add Sheet (Lisää arkki), Create a New Workspace Layout (Luo uusi työtila-asettelu) ja käyttää samalla niiden perustaksi oletusarvoista asettelua tai jopa käyttää Revert Layout (Muunna asettelu takaisin) -toimintoa muutosten tekemisen jälkeen.

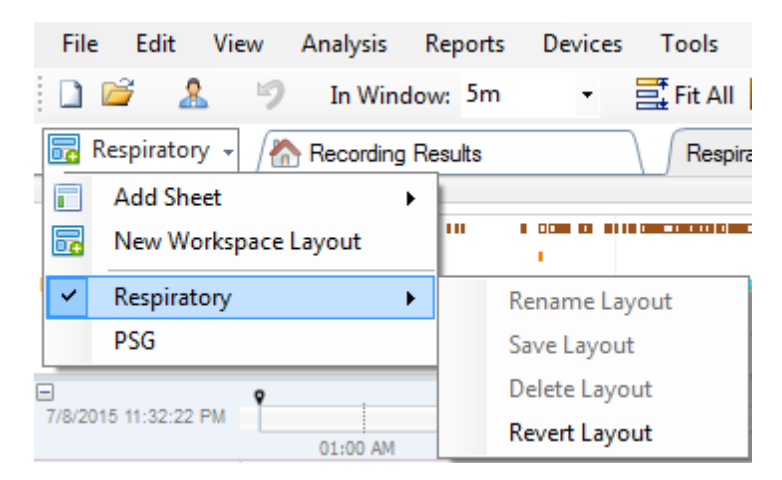

Voit tallentaa mukautetun signaaliarkin napsauttamalla signaaliarkin välilehteä hiiren oikealla painikkeella ja valitsemalla **Save Sheet Layout As... (Tallenna arkkiasettelu nimellä...)** Kun olet tallentanut mukautetun signaaliarkin, voit aina käyttää **Update Saved Layout** (Päivitä tallennettu asettelu) -toimintoa, jos haluat tehdä lisämuutoksia. Lisätietoja signaaliarkeista on osiossa *Signaaliarkit*.

| File            | Edit      | View       | Analysis    | Reports | Devices   | Tools       | Help                |           |              |              |
|-----------------|-----------|------------|-------------|---------|-----------|-------------|---------------------|-----------|--------------|--------------|
| 1               | ž 🤱       | . 17       | In Wind     | low: 5m | •         | 📑 Fit All   | 👫 So                | ale All 🚺 | Sheet 🝷      |              |
| 🐻 Re            | spiratory | / - /      | A Recording | Results |           | Respir      | ratory <sub>r</sub> |           | ×            | Pulee Ovimet |
| Event O         | verview-F | Respirato  | ry          |         |           |             |                     | Clo       | se           |              |
| Activity        |           | <u>ь</u> п |             | - 111   |           | 1 • 1 1 1 1 |                     | Clo       | se Others    |              |
| Apnea<br>Hypopn |           |            |             |         |           |             |                     | 🕜 Hel     | р            |              |
| Oxygen          | •         |            |             |         | 101       | I I         | , ,                 | Ren       | ame Sheet    |              |
|                 | 01:0      | MA 00      | 02:0        | 0 AM    | 03:00 /   | AM          | 04:                 | Clo       | ne Sheet     |              |
| 7/8/2015        | 11:32:22  | РМ         | 01.00 414   |         | 07.00 414 |             | 02.00               | Sav       | e Sheet Layo | out As       |
|                 |           |            | 04:51       | AM      | 02:00 AM  | 04:52 A     | 03:00<br>M          | Upo       | date Saved L | ayout        |
|                 | IU        | Nr 12      | #634 N      | 2 #0    | 531 N2    | #641 N2     |                     | Rev       | ert to Saved | Layout       |

#### Signaaliarkit

Signaaliarkissa esitetään yksi tai useampia signaaleja työtilan välilehti-ikkunassa. Noxturnalissa on ennalta määritettyjä signaaliarkkeja, kuten **Respiratory** (Hengitys)-, **PSG**- ja **Pulse Oximeter** (Pulssioksimetri) -arkki.

Voit lisätä tai poistaa signaaliarkin signaaleja navigoimalla hiirellä **Signals and Data** (Signaalit ja tiedot) -ikkunaan, joka sijaitsee työtilan oikealla puolella. Kun hiiren kohdistin on tämän välilehden kohdalla, **Signals and Data** (Signaalit ja tiedot) -tehtäväikkuna liukuu esiin. Tässä tehtäväikkunassa esitetään luettelo kaikista käytettävissä olevista signaaleista. Signaalin vieressä olevan valintaruudun avulla määritetään, näytetäänkö signaali arkissa. Valitsemalla ruudun tai poistamalla sen valinnan voit lisätä signaalin arkkiin tai poistaa sen siitä. Katso alla oleva **Signals & Data** (Signaalit ja tiedot) -välilehti.

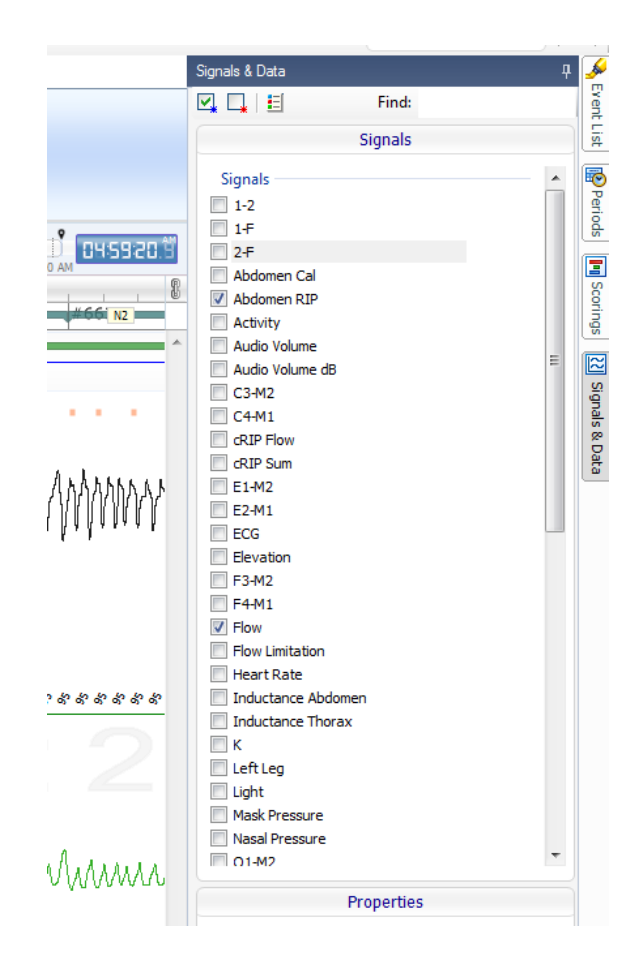

#### Signaalien parissa työskenteleminen

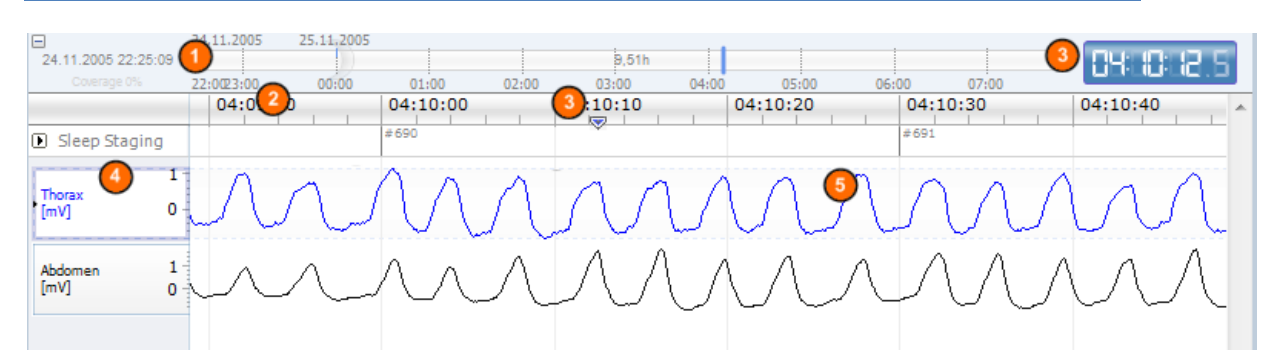

- Navigointipalkin avulla voit navigoida nopeasti minkä tahansa ajan kohdalle tallenteessa. Sininen viiva osoittaa, missä kohtaa tallennetta käyttäjä on. Voit hypätä tiettyyn ajankohtaan napsauttamalla vastaavaa sijaintia palkissa.
- Ikkunan aika-akselilla esitetään tallenteen aika ja ajanjakso. Napsauttamalla aika-akselia hiiren oikealla painikkeella voit muuttaa aikaväliä ikkunassa. Venyttämällä aika-akselia hiirellä tai tiivistämällä sitä voit muuttaa aikaväliä ikkunassa.
- Aika-akselilla sijaitsevaa synkronointimarkkeria käytetään synkronointiin muiden signaaliarkkien ja näkymien kanssa. Navigointipalkin oikealla puolella olevassa kellossa esitetään markkerin sijaintiaika. Synkronointimarkkeria voidaan vetää ja siirtää aikajanalla.

Signaaliarvon akselilla esitetään vastaavan piirretyn signaalin nimi ja arvoakselin skaala. Akselia voidaan venyttää tai tiivistää hiirellä. Voit muuttaa arvoakselin ominaisuuksia kaksoisnapsauttamalla akselia, jolloin näkyviin tulee valintaikkuna, jossa ominaisuuksia voidaan muuttaa.

Signaalipiirtoalue ruudussa. Signaaleja voidaan säätää monin tavoin. Muuta signaaliruudun kokoa tai siirrä signaaliruutua hiiren avulla. Voit muuttaa signaalin ominaisuuksia kaksoisnapsauttamalla signaalia, jolloin näkyviin tulee valintaikkuna, jossa signaaliominaisuuksia voidaan muuttaa. Voit ottaa kaikki yksittäistä signaalijälkeä koskevat toiminnot käyttöön kaksoisnapsauttamalla signaalijälkeä, jolloin saatavilla on seuraava valikko.

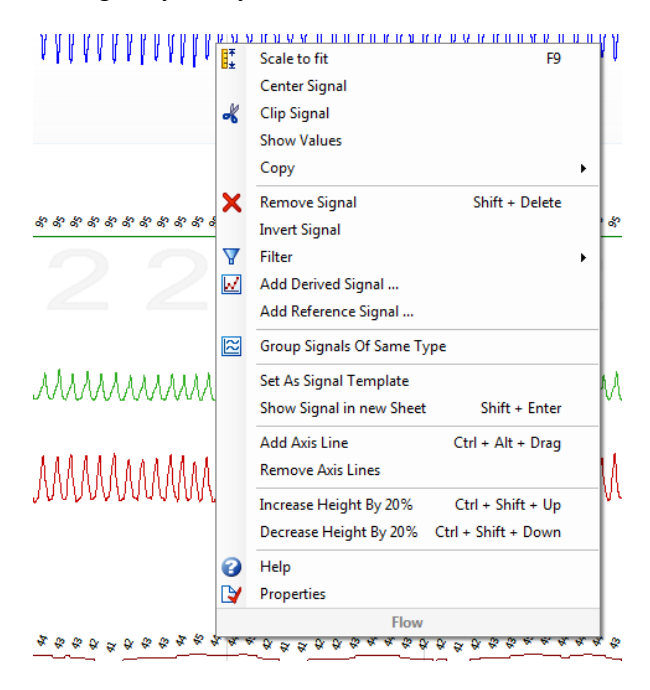

#### Näppäimistönavigointi

Voit navigoida ja käsitellä signaaliarkkia painamalla seuraavia pikanäppäimiä:

#### Navigointi:

- Oikea näppäin = oletusarvoisesti puoli sivua selataan eteenpäin, käyttäjän määritettävissä
- Vasen näppäin = oletusarvoisesti puoli sivua selataan taaksepäin, käyttäjän määritettävissä
- Ctrl + oikea näppäin = oletusarvoisesti koko sivu selataan eteenpäin, käyttäjän määritettävissä
- Ctrl + vasen näppäin = oletusarvoisesti koko sivu selataan taaksepäin, käyttäjän määritettävissä
- Sivu alas -näppäin = sivua selataan eteenpäin
- Sivu ylös -näppäin = sivua selataan taaksepäin
- Home-näppäin = tallentaminen aloitetaan
- End-näppäin = tallentaminen lopetetaan
- Vaihto-näppäin + oikea näppäin = lisää aikaväliä ikkunassa
- Vaihto-näppäin + vasen näppäin = pienentää aikaväliä ikkunassa
- Vaihto-näppäin + Ctrl + vasen näppäin = hyppää edelliseen dataistuntoon
- Vaihto-näppäin + Ctrl + oikea näppäin = hyppää seuraavaan dataistuntoon

- - näppäin = loitonna valinnasta
- + näppäin = lähennä valintaan
- Hiiren kiekkopainike = selaa eteenpäin/taaksepäin
- Hiiren kiekkopainike + Ctrl-näppäin = selaa ylös ja alas

#### Aktiivinen signaali:

- Shift + ylös = suurentaa signaalin skaalausta
- Shift + alas = pienentää signaalin skaalausta
- Ctrl + ylös = siirtää signaalin ylös
- Ctrl + alas = siirtää signaalin alas
- Shift + palautus = näyttää aktiivisen signaalin uudessa arkissa
- Shift + poista = poistaa aktiivisen signaalin arkista
- Ylös-näppäin = valitse yllä oleva signaali
- Alas-näppäin = valitse alla oleva signaali
- Ctrl + F = etsi tapahtumia
- F9 = signaalin automaattinen skaalaus

#### Signaaliarkki:

- Välilyönti = toista tallennetta / aseta tauolle
- Ctrl + W = signaalien automaattinen skaalaus
- Ctrl + A = signaalien järjestäminen

#### Tapahtumat:

- Sarkain = seuraava tapahtuma tai haun yhteydessä seuraava hakutulos
- Shift + sarkain = edellinen tapahtuma tai haun yhteydessä edellinen hakutulos
- Delete (Poista) = poista valitut tapahtumat tai poista päällekkäisen valinnan tapahtumat
- Palautus (Return) = poista kaikkien tapahtumien valinta
- Esc = tyhjennä kaikki valinnat

#### Tapahtumien parissa työskenteleminen

Tapahtumia käytetään signaalin kiinnostavien alueiden tunnistamiseen. Tapahtumalla on aloitus- ja lopetusaika sekä sen luokitukseen käytettävä tyyppi. Tapahtumia voidaan joko lisätä signaaliin manuaalisesti tai pisteyttää automaattisen analyysin avulla kiinnostavien alueiden merkitsemiseksi. Tapahtumia voidaan muokata tai poistaa.

#### Tapahtuman pisteyttäminen

Voit pisteyttää tapahtuman siirtymällä signaaleja sisältävään arkkiin ja paikantamalla alueen kiinnostavassa signaalissa.

Korosta hiiren vasemmalla painikkeella alue, jota koskeva tapahtuma pisteytetään.

Paina kyseisen tapahtuman pikanäppäintä. Luettelo pisteytyspikanäppäimistä on Noxturnaltyökalurivin kohdassa Edit > (Muokkaa) Configuration > (Kokoonpano) Scoring Shortcut Keys... (Pisteytyspikanäppäimet).

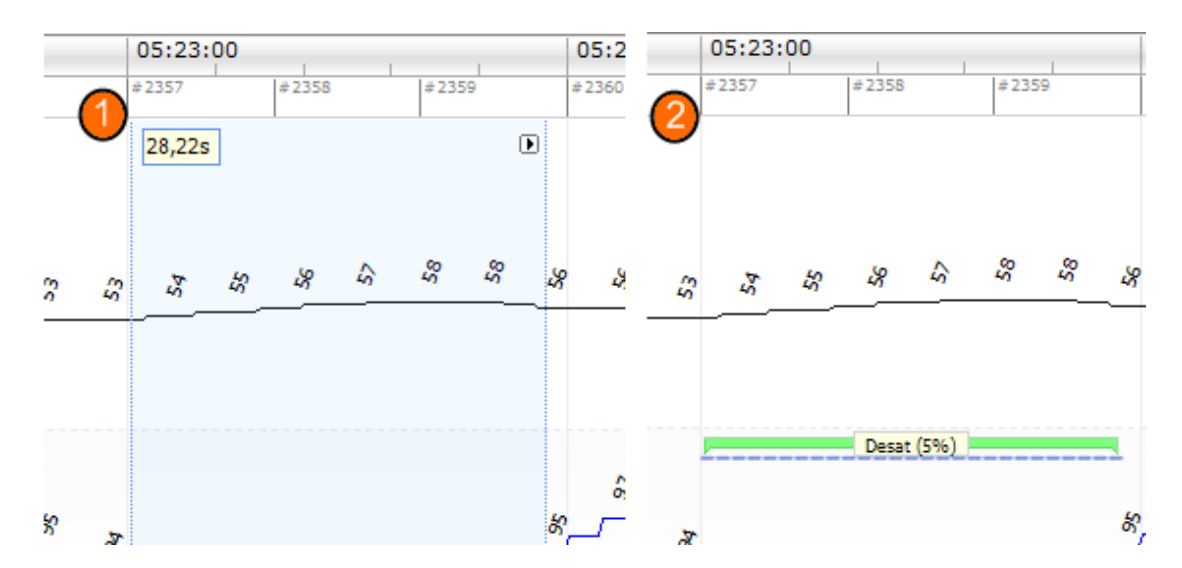

Vaihtoehtoinen menetelmä tapahtuman pisteytykseen on korostaa alue hiiren vasemmalla painikkeella kuten ennenkin, mutta napsauttaen sitten aluetta hiiren oikealla painikkeella ja valiten tapahtuma luettelosta.

#### Pisteytys yhdellä painalluksella

Noxturnal tarjoaa tilaisuuden käyttää **Single Click Scoring** (Pisteytys yhdellä painalluksella) vaihtoehtoa. Voit aktivoida yhden painalluksen pisteytystoimenpiteen napsauttamalla Noxturnaltyökalurivillä sijaitsevaa kuvaketta.

| Н | elp                 |  |                  |                  |                      |   |
|---|---------------------|--|------------------|------------------|----------------------|---|
| ŧ | Scale All 🔳 Sheet 🔻 |  | Untitled Scoring | • <sup>3</sup> 5 | -(B                  | 鶅 |
| ( | ×                   |  |                  | ſ                | c                    | 1 |
|   |                     |  | -12 <b>+ X</b>   | Pulse & Sp.      | Single Click Scoring |   |

Voit pisteyttää asianmukaisessa signaaliarkissa manuaalisesti asiaankuuluvan signaalijäljen tapahtuman. Katso tapahtuman manuaalista pisteyttämistä koskevat ohjeet yllä olevasta osiosta *Tapahtuman pisteyttäminen*. Kun ensimmäinen tapahtuma on pisteytetty, yhden painalluksen pisteytysominaisuuden avulla voit jatkaa saman tapahtumatyypin pisteytystä vain yhdellä hiiren napsautuksella, kun selaat tallennetta.

#### Tapahtuman poistaminen

Olemassa olevien tapahtumien poistamiseen on useita tapoja:

- Valitse tapahtuma napsauttamalla sitä hiiren vasemmalla painikkeella ja painamalla sitten **Delete** (Poista) -näppäintä.
- Napsauta tapahtumaa hiiren oikealla painikkeella ja valitse **Remove Event** (Poista tapahtuma).
- Valitse hiirellä alue, joka leikkaa poistettavat tapahtumat, ja paina Delete (Poista) -näppäintä.

#### Tapahtuman siirtäminen

Voit siirtää tapahtuman eri paikkaan valitsemalla tapahtuman pitäen hiiren vasenta painiketta painettuna ja vetäen sitten tapahtuman haluttuun paikkaan. Tapahtumia voidaan vetää signaalien välillä ja myös toiseen ajanjaksoon.

#### Tapahtuman koon muuttaminen

Voit muuttaa tapahtuman kokoa siirtämällä hiiren kohdistimen tapahtuman vasemman tai oikean rajan kohdalle. Hiiren kohdistimen pitäisi muuttua oikealle ja vasemmalle osoittavaksi nuolikuvakkeeksi. Kun kuvake on muuttunut nuoleksi, napsauta hiiren vasenta painiketta ja vedä tapahtuma halutun keston kohdalle.

#### Tapahtumien navigointi

Tallenteen pisteytettyjä tapahtumia voidaan navigoida useilla tavoilla:

- Voit hyppiä signaalin pisteytettyjen tapahtumien välillä napsauttamalla signaalia ja painamalla Tab (Sarkain) -näppäintä, joka hyppää kronologisesti seuraavaan tapahtumaan. Voit siirtyä kronologisesti edelliseen tapahtumaan painamalla Shift + Tab (Shift + sarkain) näppäintä.
- Työtilan oikeassa yläkulmassa on hakutekstiruutu, jonka avulla voit hakea pisteytettyjä tapahtumia. Tekstiruutua napsautettaessa esitetään pudotusvalikko kaikista pisteytetyistä tapahtumatyypeistä. Voit hakea tietyntyyppisiä tapahtumia napsauttamalla luettelossa tapahtumatyyppiä. Tällöin esitetään kyseisen tyypin kronologisesti seuraava tapahtuma. Napsauttamalla pudotusvalikon navigointipainikkeita voit navigoida tapahtumia.
- Valitsemalla Noxturnal-työkaluriviltä View > Event Overview (Tarkastele > Tapahtuman yleiskatsaus) voit tuoda esiin yleiskatsausikkunan, jossa esitetään kaikki tallenteen pisteytetyn piirtoalueen tapahtumat. Voit navigoida tiettyyn tapahtumaan napsauttamalla sitä yleiskatsauspiirtoalueella.

#### Analyysiprotokollat

**Analyysiprotokolla** on tunnistinjoukko, joka voidaan ajaa tallenteessa tallennettujen signaalien erilaisten tapahtumien tunnistamista ja merkintää varten. Käytettävissä olevat analyysiprotokollat, muun muassa oletusarvoiset protokollat, on lueteltu **Analysis** (Analyysi) -valikossa. Voit suorittaa tallenteen kohdalla analyysiprotokollan valitsemalla sovellettavan analyysin **Analysis** (Analyysi) - valikosta ja napsauttamalla sitä.

Noxturnal tarjoaa valikoiman oletusarvoisia analyysiprotokollia, ja voit myös luoda uuden analyysiprotokollan, jossa käytetään mukautettuja asetuksia ja/tai tunnistimia. Voit määrittää mukautetun analyysiprotokollan siirtymällä Noxturnal-työkaluriviltä kohtaan **Analysis > Manage Protocols** (Analyysi > Protokollien hallinta). Voit soveltaa olemassa olevaan protokollaan **Edit** (Muokkaa)- ja **Rename** (Nimeä uudelleen) -komentoa tai luoda **New based on** (Uusi seuraavan perusteella) -protokollan olemassa olevaan protokollan perusteella.

| Manage Analysis                    |             |                       | × |
|------------------------------------|-------------|-----------------------|---|
| Q                                  |             |                       |   |
| Name                               | Category    | Description           |   |
| Default                            |             |                       |   |
| Bruxism                            |             |                       |   |
| Cheyne Stokes                      |             |                       |   |
| Pediatric Respiratory Cannula Flov | V           |                       |   |
| Pediatric Respiratory RIP Flow     |             |                       |   |
| PLM                                | PLM         |                       |   |
| PLM (WASM)                         | PLM         |                       |   |
| PSG Analysis                       |             | Standard PSG analysis |   |
| Respiratory Calibrated RIP Flow    |             |                       |   |
| Respiratory Cannula Flow           |             |                       |   |
| Respiratory RIP Flow               |             |                       |   |
|                                    |             |                       |   |
| Edit Rename Delete New Ne          | ew Based On |                       |   |
| 1                                  |             |                       |   |
|                                    |             | Close                 |   |
|                                    |             |                       |   |

Tässä esimerkissä luodaan uusi analyysiprotokolla. Valitse **New** (Uusi) **Manage Analysis (Analyysin hallinta) -valintaikkunassa.** Uusi **Analysis Protocol** (Analyysiprotokolla) avataan paikassa, jossa uusi protokolla voidaan määrittää. Protokolla on valikoima tunnistimia, ja tunnistimen tehtävä on paikantaa kiinnostavia alueita signaalissa ja pisteyttää tapahtumia sisältäviä alueita.

Voit lisätä tunnistimen protokollaan valitsemalla tunnistimen **Detectors** (Tunnistimet) -luettelosta ja valitsemalla sitten **Add Detector>>** (Lisää tunnistin). **General Properties** (Yleiset ominaisuudet)- ja **Input Signal** (Tulosignaali) -kohtia voidaan muokata.

| 📀 Demo (Wednesday, July 08, 2015) - Noxturnal |                                     |                         |
|-----------------------------------------------|-------------------------------------|-------------------------|
| File Edit View Analysis Reports Devices To    | ols Help                            | x                       |
| 🗋 😂 🤱 🕨 🔳 Untitled Scoring 🗸                  |                                     |                         |
| PSG - Kecording Results                       | × Pulse Oximeter × PSG × New        | Analysis Protocol 🛛 🗙 🌽 |
| Detectors                                     | ●                                   | Vent L                  |
| Cardiology                                    |                                     | İst                     |
| Brady and Tachycardia                         | Name:                               | <b>®</b>                |
| Movement                                      | Category:                           | "eri oc                 |
| Bruxism =                                     | Description:                        |                         |
| Limb Movements                                |                                     |                         |
| Manual Position<br>Position                   | Fail protocol if any detector fails | oring                   |
| Oximeter                                      |                                     |                         |
| Desaturation                                  |                                     | Si Si                   |
| Pulse Antracts<br>Pulse Wave Analysis         |                                     | jnals                   |
| Pediatric                                     |                                     | & Dat                   |
| Pediatric Apnea/Hypopnea Detector             |                                     | @                       |
| PTT                                           |                                     |                         |
| Help Add Detector >>                          |                                     |                         |
| Information                                   |                                     |                         |
|                                               |                                     |                         |
|                                               |                                     |                         |
|                                               |                                     |                         |
|                                               |                                     |                         |
|                                               |                                     |                         |
|                                               |                                     |                         |
|                                               |                                     |                         |
|                                               | Restore Defaults                    | nd Close Close          |
| Analysis Console                              | ⓐ 7/8/2015 11:32:22 PM ◎ 8h 28m 5s  | 🗏 Analysis 👻   💎 Tags 🔡 |

Kun analyysiprotokolla on määritetty, napsauta **Save and Close** (tallenna ja sulje), jolloin protokolla lisätään saatavilla olevien analyysien luetteloon.

#### Pisteytyksen parissa työskenteleminen

Pisteytys on valikoima tapahtumia, jotka pisteytetään tallenteen signaaleissa. Pisteytyksen parissa työskentelyä koskevia toimia voidaan käyttää Noxturnal-työkalurivin **Scoring Button** (Pisteytyspainike) -kohdasta. Pisteytyksen parissa työskentelyn aikana suoritettavat toimet on lueteltu alla olevissa osioissa.

| ieet 🔹 📄 🛄  | Untitled Scoring • |
|-------------|--------------------|
| Respiratory | × Pulse Oximeter   |

Jos olet sisällyttänyt **analyysiprotokollan** tallennetta varten määritettyyn **Recording Type** (Tallennustyyppi) -kohteeseen, Noxturnalissa käytetään automaattisesti tallenteen analysointiin oletusarvoista analyysiprotokollaa Nox-tallennuslaitteesta ladattaessa. Online-tutkimuksia varten tallenne on suljettava, kun se on valmis, ja kun se avataan uudelleen tallennekirjastosta, määritetty oletusarvoinen analyysi analysoi tiedot. Tietojen automaattisella analysoinnilla luodaan uusi pisteytys nimeltä **Untitled Scoring** (Nimetön pisteytys); katso yllä oleva näyttökuva. **Scoring Button**  (Pisteytyspainike) -kohteessa näytetään aina **Selected Scoring** (Valittu pisteytys), jota käytetään yleiskatsausominaisuuksien raportointiin ja tallentamiseen. Voit luoda uusia pisteytyksiä vaivattomasti käyttämällä **Scoring Button** (Pisteytyspainike) -ominaisuuksia, esimerkiksi jos teet muutoksia automaattiseen pisteytykseen, jolloin voit helposti tallentaa sen asianmukaisella nimellä uudeksi pisteytykseksi.

| Ξυ | ntitled Scoring 🝷        |     |
|----|--------------------------|-----|
| ~  | Untitled Scoring (modifi | ed) |
|    | New Scoring              |     |
| =  | Save Scoring             |     |
|    | Save Scoring As          |     |
|    | Clear Scoring            |     |
|    | Revert Scoring           |     |
|    | Delete Active Scoring    |     |
|    | Start Sleep Staging      |     |
|    | Stop Sleep Staging       |     |
|    | Single Click Scoring     | F3  |
|    | Add Event Period         | •   |
| 4  | Add Tech Note            | F2  |

Scoring Button (Pisteytyspainike) -kohdasta voit myös suorittaa tallenteessa Add Event Period (Lisää tapahtumajakso) -tai Add Tech Note (Lisää tekninen huomautus) -komennot.

#### Uusi pisteytys

EEG-tallennuslaitteita käytettäessä voit käyttää Noxturnalin univaiheluokitusominaisuuksia. Noxturnal tarjoaa järjestelmän mukana automaattisen univaiheluokitustoiminnon, mutta myös manuaalinen univaiheluokitus on mahdollista.

Manuaalinen univaiheluokitus suoritetaan käyttämällä Scoring Button (Pisteytyspainike) -kohtaa, jolla valitaan New Scoring (Uusi pisteytys).

| Ξυ | Intitled Scoring 👻      |      |   |
|----|-------------------------|------|---|
| ~  | Untitled Scoring (modif | ied) |   |
|    | New Scoring             |      |   |
| -  | Save Scoring            |      |   |
|    | Save Scoring As         |      |   |
|    | Clear Scoring           |      |   |
|    | Revert Scoring          |      |   |
|    | Delete Active Scoring   |      |   |
|    | Start Sleep Staging     |      |   |
|    | Stop Sleep Staging      |      |   |
|    | Single Click Scoring    | F3   |   |
|    | Add Event Period        |      | × |
| 4  | Add Tech Note           | F2   |   |
|    | Bio Calibration         |      |   |

Sen jälkeen univaiheluokitus voidaan käynnistää valitsemalla **Start Sleep Staging** (Käynnistä univaiheluokitus) -toimenpide **Scoring Button** (Pisteytyspainike) -valikosta. Näppäimistön numeropaneelia käytetään oletusarvoisina univaiheluokituksen pikavalintanäppäiminä. Voit muuttaa pisteytyksen pikavalintanäppäimiä alla selitetyllä tavalla.

Scoring Button (Pisteytyspainike) -kohdassa voit myös käynnistää Bio Calibration (Biokalibrointi) - toiminnon.

#### Pisteytyksen valitseminen

Yksittäiseen tallenteeseen voidaan yhdistää useita pisteytyksiä. Kaikki saatavilla olevat pisteytykset on lueteltu pisteytyspaneelissa. Valitse aktiivinen pisteytys napsauttamalla sitä.

#### Pisteytyksen tallentaminen

Tallenna aktiivinen pisteytys napsauttamalla **Save Scoring** (Tallenna pisteytys) -vaihtoehtoa. Käyttäjää kehotetaan antamaan tallennetulle pisteytykselle nimi. Tallennettu pisteytys lisätään pisteytysluetteloon.

#### Pisteytyksen tyhjentäminen

Jos pisteytys on aktiivinen, se tyhjennetään tällä toimenpiteellä. Jos aktiiviseen pisteytykseen on tehty paikallisia muokkauksia, käyttäjältä kysytään, haluaako hän tallentaa paikalliset muutoksensa.

#### Pisteytyksen muuntaminen takaisin

Jos pisteytyksessä on paikallisia tallentamattomia muutoksia, nämä muutokset voidaan muuntaa takaisin. Tämä tarkoittaa, että pisteytys palautetaan tilaan, jossa se oli ladattaessa.

#### Valitun pisteytyksen poistaminen

Tallennettu pisteytys voidaan poistaa valitsemalla se pisteytysluettelosta ja napsauttamalla **Delete Selected Scoring** (Poista valittu pisteytys) -vaihtoehto. Esiin tulee kehote, jossa kysytään, voidaanko pisteytys poistaa.

#### Pisteytyksen pikanäppäimet

Pikanäppäimiä käytetään tapahtumien nopeaan pisteytykseen. Luettelo olemassa olevista pisteytyspikanäppäimistä ja mahdollisuus pikanäppäinten muuttamiseen on kohdassa **Edit** > (Muokkaa) **Configuration** > (Kokoonpano) **Scoring Shortcut Keys**... (Pisteytyspikanäppäimet...).

Yleensä tapahtumilla pitäisi olla vain yksi pikanäppäinmerkki, mutta **Ctrl**-näppäimen, **Shift** (Vaihto) - näppäimen ja **Alt** -painikkeen sekä näppäimistömerkin yhdistelmää tuetaan.

#### Noxturnal-raportit

Legacy-raportit

Noxturnal tarjoaa valikoiman oletusarvoisia raportteja, joita voidaan käyttää napsauttamalla **Reports** (Raportit) -valikkoa Noxturnal-työkalurivillä. Noxturnalissa saatavilla olevat oletusarvoiset raportit saadaan kahdesta eri lähteestä: toiset rakennetaan niin sanotussa uudessa raporttijärjestelmässä (otettu käyttöön versiossa Noxturnal 4.x) ja toiset vanhemmassa Noxturnal-raporttijärjestelmässä, ja niitä kutsutaan **Legacy**-raporteiksi. Suosittelemme lämpimästi käyttäjiä käyttämään uutta tehokasta raporttijärjestelmää, jos raportteja halutaan muokata ja mukauttaa vaivattomasti. Ohjeet raporttien mukauttamiseen uudessa raporttijärjestelmässä ovat alla olevassa Customizing Reports (Raporttien mukauttaminen) -osiossa.

On tärkeää, että käyttäjät ovat tietoisia joistakin eroista uuden Noxturnal-raporttijärjestelmän ja Legacy-raporttien mekanismien välillä. Alla on selitetty joitakin raporttijärjestelmien välisiä eroja.

- Noxturnal-raportit:Asennon ja aktiivisuuden laskentaUusi raporttijärjestelmäUnijakson (PSG) tai arvioidun unijakson (PG) perusteella<br/>laskettu asento ja aktiivisuus
- Asennon ja aktiivisuuden laskennassa on eroa. Alla olevassa luettelossa luetellaan Legacyraporttien ja uuden raporttijärjestelmän asento- ja aktiivisuusparametrien erilaiset laskelmat.

Uudessa raporttijärjestelmässä asento- ja aktiivisuusparametrit liitetään yhteen kokonaisuniajan (total sleep time l. TST) kanssa, esim. "Makuulla vietetty aika (TST:ssä)". Legacy-raporteissa parametrissa sanottaisiin "Makuulla vietetty aika".

Koko yön perusteella laskettu asento ja aktiivisuus

 Legacy-raporteissa laatuindeksi lasketaan tallenteita tarkistettaessa valitun jakson mukaan (valinta on käytettävissä Noxturnalin oikeassa alakulmassa olevassa tietopalkissa). Jos jaksoksi valitaan "Whole Recording" (Koko tallenne), tallenteen analyysin aloitus- ja lopetusajan vaihtaminen ei vaikuta raporttien laatuindeksiin. Jos jaksoksi valitaan "Analysis" (Analyysi), laatuindeksi päivitetään valitun analyysijakson mukaan. Uudessa raporttijärjestelmässä laatuindeksi riippuu aina analyysijaksosta.

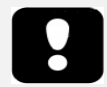

- Raporttitulokset ovat kiinteät, eikä niitä päivitetä, kun tallenteen analyysi muuttuu.
- Jos analyysiin tehdään muutoksia, voidaan luoda toinen raportti tai päivittää olemassa olevaa raporttia.

#### Raporttien luominen

Kun olet luonut raportin uudessa raporttijärjestelmässä, voit muokata raporttia vaivatta käyttämällä Edit (Muokkaa) -painiketta, joka näkyy työkalurivillä raportteja tarkasteltaessa.

| File | Edit | View | Analysis | Reports  | Devices   | Tools | Help         |         |          |                |
|------|------|------|----------|----------|-----------|-------|--------------|---------|----------|----------------|
|      | 3 💈  | 5    | ÞÞ       | Untitled | Scoring - | 🥖 Edi | it 🗷 Refresh | 🖨 Print | 📑 Export | 😿 Open In Word |

Edit (Muokkaa) -painikkeella käynnistetään **Edit Mode** (Muokkaustila), jossa voidaan muokata raporttia samoin kuin Microsoft Word<sup>®</sup> -ohjelmassa. Näet välittömästi kaikki tekemäsi muutokset. Voit myös lisätä uusia indeksejä ja jopa ennalta määritettyjä raportinosia tutkimusta tulkittaessa. Voit pysäyttää **Edit Mode** (Muokkaustila) -kohteen painamalla uudelleen **Edit** (Muokkaa) -painiketta. Muutoksia, jotka tehdään **Edit** (Muokkaa) -tilassa, ei tallenneta osaksi raporttipohjaa.

#### Raporttien mukauttaminen

Noxturnal tarjoaa tehokkaan mukautetun raporttijärjestelmän, joka sisältää Microsoft Word<sup>®</sup> ohjelman kaltaisia muokkausominaisuuksia. Noxturnalissa raportteja voidaan muokata vaivattomasti. Voit luoda muokattavan raporttipohjan suorittamalla alla olevat vaiheet.

- Valitse Noxturnal-työkaluriviltä Reports > Manage Reports... (Raportit > Raporttien hallinta...)
- Valitse Manage Reports (Raporttien hallinta) -valintaikkunassa toiveidesi mukaan yksi seuraavista vaihtoehdoista: Edit (Muokkaa), New (Uusi) tai New Based On (Uusi seuraavan perusteella).

| 2 Search for                        |          |                    |                      |
|-------------------------------------|----------|--------------------|----------------------|
|                                     | Catagony |                    |                      |
|                                     | Category |                    |                      |
| Epoch Comparison                    | Legacy   |                    |                      |
| Event Comparison                    | Legacy   |                    |                      |
| Event Report                        | Legacy   |                    |                      |
| MSLT Report                         |          |                    |                      |
| MWT Report                          |          |                    |                      |
| PAP Report [AASM 2013]              |          |                    | ſ                    |
| PLM                                 | Legacy   |                    |                      |
| PLM Report                          |          |                    |                      |
| PSG PAP Report [AASM 2013]          |          |                    |                      |
| PSG Report [AASM 2013]              |          |                    | l                    |
| Respiration CSR Report              | Legacy   |                    |                      |
| Respiration Pediatric Report        | Legacy   |                    |                      |
| Edit Rename Delete New New Based On |          | Go to User Reports | Go to Default Report |
|                                     |          |                    |                      |
| Import Papart                       |          |                    | Close                |

- Tässä esimerkissä luodaan uusi mukautettu raportti oletusarvoisen PSG Report [AASM 2013] -raportin perusteella. Valitse PSG Report [AASM 2013] -raportti saatavilla olevien raporttien luettelosta ja napsauta New Based On (Uusi seuraavan perusteella).
- 4. Näet seuraavan valintaikkunan, jossa voit antaa uudelle raporttipohjalle nimen ja valita sitten **Create** (Luo).

| Name:                  | Category: |  |
|------------------------|-----------|--|
|                        | Optional  |  |
| Based On Template      |           |  |
| PSG Report [AASM 2013] | <b></b>   |  |

5. Avataan uusi arkki oletusarvoisella **PSG Report [AASM 2013]** -raportilla. Tässä ikkunassa voit muokata raporttia. Näytön oikealla puolella on valikoima **Fields** (Kentät)- ja **Report Parts** 

#### (Raporttiosat) -kohteita, joita voidaan käyttää raportissa. Lisätietoja Report Parts (Raporttiosat)- ja Fields (Kentät) -kohdista on alla osiossa *Osien ja kenttien raportointi*.

ແລະເຮັດແລະເປັນແລະເປັນແລະເຮັດແລະເຮັດແລະເຮັດແລະເຮັດແລະເຮັດແລະມີເຮັດແລະເຮັດແລະມີເຮັດແລະເຮັດແລະເຮັດແລະເຮັດ 🖉 🖬 Fields Report Parts

|                         |             |                             |             | -        | ۹                             |
|-------------------------|-------------|-----------------------------|-------------|----------|-------------------------------|
|                         |             |                             |             |          | Field                         |
|                         |             |                             |             | 1        | Arousals                      |
|                         |             |                             |             |          | Arousal Count                 |
|                         |             |                             |             |          | Arousal Count Non-Supine      |
|                         | DC          |                             |             |          | Arousal Count REM             |
|                         | P3          | G Report                    |             |          | Arousal Count Supine          |
|                         |             | -                           |             |          | Arousal Index                 |
| Patient Informa         | ation       |                             |             |          | Arousal Index Non-Supine      |
|                         |             |                             |             |          | O Arousal Index REM           |
| Full Name: -            |             | Date of Birth: -            |             |          | Arousal Index Supine          |
| Address: -              |             | Height                      |             |          | Bruxism Arousal Count         |
| ZIP: -                  |             | Weight:                     |             |          | Bruxism Arousal Count REM     |
| City: -                 |             | BMI: -                      |             |          | Bruxism Arousal Count Supine  |
| Phone: -                |             |                             |             |          | Bruxism Arousal Index         |
| Decording Info          |             |                             |             |          | Bruxism Arousal Index REM     |
| Recording into          | mation      |                             |             |          | Bruxism Arousal Index Supine  |
| Recording Date:         | -           | Device Type:                | -           |          | Desat Arousal Count           |
| Recording Tags:         | -           |                             |             |          | Desat Arousal Count REM       |
| <b>.</b> .              |             |                             |             |          | Desat Arousal Count Supine    |
| Overview                |             |                             |             |          | Desat Arousal Index           |
| AHI: - /h OI            | DI'-/h S    | nore Percentage: - %        | PI M Ind    | ex: - /h | Desat Arousal Index REM       |
|                         |             |                             |             |          | Desat Arousal Index Supine    |
| Sleep Scoring           |             |                             |             |          | D LM Arousal Count            |
| Analysis Start Time (II | iabte out): | Sloop Latonov (SL):         |             |          | D LM Arousal Count Non-Supine |
| Analysis Start Time (Li | ights out). | - DEM Latency (SL).         |             |          | •                             |
| Total Sleen Time (TST   | ).          | - Wake After Sleen Onset    | TRT-SL-TST) | - m      | Description                   |
| Analysis Duration (TRT  | /·<br>D:    | -m Sleep Efficiency (TST/TR | (1100):     | - 96     |                               |
| , and join a distance ( | <i>/</i>    |                             | ,.          |          |                               |
| Sleen Stages            | Duration    | % of TST                    | % 0         | f TRT    |                               |
| Sleep Stages            |             | -%                          |             | -%       |                               |
| N1:                     |             |                             |             |          |                               |
| N1:<br>N2:              | -m          | -%                          |             | -%       |                               |
| N1:<br>N2:<br>N3:       | -m<br>-m    | - %                         |             | -%       |                               |

#### ave Rename... Close

Huomautus: Raporttipohjassa voit valita hiiren avulla osoittamalla kentät (-) nähdäksesi parametrin tiedot. Katso alla oleva kuva.

| Sleep Stages | Duration   | % of TST                                 | % of TRT     |   |
|--------------|------------|------------------------------------------|--------------|---|
| N1:          | -m         | - %                                      | - 9          | % |
| N2:          | -m         | - %                                      | -9           | % |
| N3:          | N1 Durati  | ion<br>ation of N1 avants found in Sloop | Oncetto Wake | % |
| REM:         | as minutes |                                          |              | % |
| Wake:        |            |                                          |              | % |

#### OSIEN JA KENTTIEN RAPORTOINTI

Jokainen raportin osa edustaa oksimetrisaturaation, PLM-tietojen jne. kaltaista raportin osiota. Raportin osia ja kenttiä voidaan luoda Noxturnalissa, ja voit tallentaa oletusarvoisten raporttien osat, jotta ne ovat käytettävissä, kun raportteja luodaan tyhjästä.

#### RAPORTIN UUSIEN OSIEN LUOMINEN

Voit luoda uusia raportin osia ja tallentaa niitä myöhempää käyttöä varten. Voit tehdä tämän valitsemalla soveltuvan raporttiosan raporttipohjasta (tai mahdollisesta muokatusta tekstistä/taulukosta) ja vetämällä ja pudottamalla sen **Report Parts** (Raportin osat) -luetteloon. Anna raportin osalle nimi ja valitse luokka. Luomasi uusi raporttiosa lisätään **Report Parts** (Raportin osat) - luetteloon.

| Recording Results                | × Respirator | y × Pulse Oximeter ×     | Report TEST* ×        |
|----------------------------------|--------------|--------------------------|-----------------------|
|                                  |              | [1911                    | Fields Report Parts   |
| <u> </u>                         | Perc         | entage of Sleep Duration |                       |
| Snore:                           | - % - %      | -% -% -m                 | Name                  |
| Flow Limitation:                 | - % - %      |                          | General               |
| Paradoxical Breathing:           | - % - %      | Report Part Name         | Patient Information   |
|                                  |              |                          | Deservice Information |
| Oxygen Saturation (SpO2) Total S |              | s Name                   | Recording Information |
| Oxygen Desaturation Index (ODI): | -//h         |                          | Report Title Large    |
| Average SpO2:                    | - %          | Category                 | Charts                |
| Minimum SpO2:                    | - %          | Category                 | 📟 Signal              |
| SpO2 Duration < 90%              | - % (-m)     | Interpretation Notes -   | Hyppogram             |
| SpO2 Duration ≤ 88%              | - % (-m)     |                          | nyphogram             |
| SpO2 Duration < 85%              | - % (-m)     |                          | Position              |
| Average Desat Drop:              | - %          | OK Cancel                | Chart                 |
|                                  |              |                          | Events                |

#### UUDEN RAPORTTIKENTÄN LUOMINEN

Voit luoda uusia raporttikenttiä ja tallentaa niitä myöhempää käyttöä varten. Tämä voidaan tehdä suorittamalla alla olevat vaiheet.

 Tässä esimerkissä valitsemme Noxturnalissa käytettävissä olevan oletusarvoisen Desat Drop ≥ 4% Count (Happikyll. lasku ≥ 4 % lukema) mukautetun kenttämme perustaksi. Valitse Desat Drop ≥ 4% Count (Happikyll. lasku ≥ 4 % lukema) ja napsauta New Based On (Uusi seuraavan perusteella).

| Fields Report Parts                                                                                                    |     | Vent                                      |
|----------------------------------------------------------------------------------------------------|-----|-------------------------------------------|
| Q des Filter                                                                                                    | -   | ist                                       |
| Q       des       Filter         Field       Image: Count       Image: Count | •   | ist 🔐 Periods 🛄 Scorings 🔃 Signals & Data |
|                                                                                                    |     |                                           |
| Description<br>Number of Desat events in Sleep<br>with drop ≥ 4                                                                                                    |     |                                           |
| New Based On Edit New Dele                                                                                                    | ete |                                           |

2. Anna uudelle kentälle nimi Edit Report Field (Muokkaa raporttikenttää) -valintaikkunassa ja muokkaa uuden kentän ominaisuuksia tarpeen mukaan.

| Edit Report Field                                                     | and a second second sec | <b>X</b>                                                    |
|-----------------------------------------------------------------------|----------------------------------------------------------------------------------------------------|-------------------------------------------------------------|
| Name:<br>Desat Drop ≥ 3% Count<br>Category:<br>Øximetry               |                                                                                                    |                                                             |
| Number of events                                                      | •                                                                                                    |                                                             |
| Number of <u>Desat</u> events in <u>Sleep</u><br>with drop ≥ <u>3</u> |                                                                                                    | An example of this type of field is the<br>number of Desats |
|                                                                       |                                                                                                    |                                                             |
|                                                                       |                                                                                                    |                                                             |
|                                                                       |                                                                                                    |                                                             |
|                                                                       |                                                                                                    |                                                             |
|                                                                       |                                                                                                    |                                                             |
|                                                                       |                                                                                                    |                                                             |
|                                                                       | stats(named:Sleep).AsReference().Markers[Types(MarkerType:OxygenSaturation-Dro                                                                                                    | p), Epoch:PeakToPeak:GreaterOrEqual                         |
| Conditions                                                            | (a) jar en ods. Count                                                                                                    |                                                             |
|                                                                       |                                                                                                    | Save Cancel                                                 |

Tässä esimerkissä happikyllästeisyyden laskuasetukseksi muutetaan  $\geq$  3 ja uudelle kentälle annetaan kuvaava nimi, **Desat Drop \geq 3% Count** (Happikyll. lasku  $\geq$  3 % lukema). Jos olosuhteita on tarkoitus muuttaa, voit tarkastella kaikkia saatavilla olevia olosuhteita napsauttamalla **Conditions** (Olosuhteet).

#### RAPORTTIOSIEN JA KENTTIEN LISÄÄMINEN RAPORTTEIHIN

Voit lisätä raporttiisi **Report Parts** (Raporttiosat)- ja **Fields** (Kentät) -kohteita sijoittamalla hiiren kohdistimen haluamaasi paikkaan raportissa ja kaksoisnapsauttamalla haluttua raporttiosaa oikealla puolella olevasta luettelosta. Toinen tapa lisätä Report Part (Raporttiosa) ja Field (Kenttä) raporttiin on vetää ja pudottaa haluttu raportin osa/kenttä raporttiin.

#### RAPORTIN YLÄ- JA ALATUNNISTE

Voit muokata raportin ylä- ja alatunnistetta suorittamalla alla olevat vaiheet.

 Valitsemalla Noxturnal-työkaluriviltä Tools > Settings > User & Company (Työkalut > Asetukset > Käyttäjä ja yritys) näet seuraavan ohjatun toiminnon, johon voit syöttää käyttäjän ja yrityksen tiedot.

| General                  | User & Company                                                        |
|--------------------------|-----------------------------------------------------------------------|
| 舃 User & Company         |                                                                       |
| Automation               | User Information                                                      |
| Custom Fields            |                                                                       |
| Analysis                 | Name: Initials                                                        |
| Bio Calibration          |                                                                       |
| Event Types &<br>Groups  | E-Mail:                                                               |
| Signal Types &<br>Groups | Company Information                                                   |
| E Device Properties      |                                                                       |
| 澷 Data Exchange          | The company information is used in reports and in the user interface. |
| Recording Templates      | Name: Web Site:                                                       |
| Recording Sensors        |                                                                       |
| Device Options           | Address: E-Mail:                                                      |
| Report Fields            |                                                                       |
| 11                       | ۲                                                                     |
| Help                     | OK Cancel                                                             |

Täytä yllä esitettävät kentät ja asianmukaiset tiedot. Voit lisätä raporttiin syötetyt tiedot vastaavien Report Fields (Raporttikentät) -kohteiden avulla.

 Voit lisätä tiedot raporttisi ylä- tai alatunnisteeseen sijoittamalla hiiren kohdistimen raportin yläosaan, napsauttamalla hiiren oikeaa painiketta ja valitsemalla Edit Header/Footer (Muokkaa ylä- tai alatunnistetta) -vaihtoehdon.

|               | intitiea scoring 🔹 🚞 🖨     | Arial | ▼ 24       |                |           |
|---------------|----------------------------|-------|------------|----------------|-----------|
| rding Results | PSG                        | ×     | Respirator | у              | × PSG Rep |
|               |                            |       |            | 8 <u>1</u> 9   |           |
|               |                            |       |            |                | -         |
|               |                            |       |            |                |           |
|               |                            |       |            |                |           |
|               | Edit Header                |       |            |                |           |
|               | Format Headers and Footers | 5     |            |                |           |
|               | Delete Header              |       |            |                |           |
|               |                            |       | SC I       | Ronor          | +         |
| Là            | Page Margins and Paper     |       | 361        | vehor          |           |
|               | Page Borders               |       |            |                |           |
|               | Patient morma              | uon   |            |                |           |
|               | Full Name:                 |       |            | Date of Birth: | _         |
|               | Patient ID: -              |       |            | Ade:           | -         |
|               | Δddroce:                   |       |            | Height         |           |

3. Lisää asianmukaiset kentät saatavilla olevien kenttien luettelosta ylätunnisteosioon.

 Voit lisätä raportin ylätunnisteeseen logon napsauttamalla Format > Insert Image... (Muotoile > Lisää kuva...), kuten alla on esitetty.

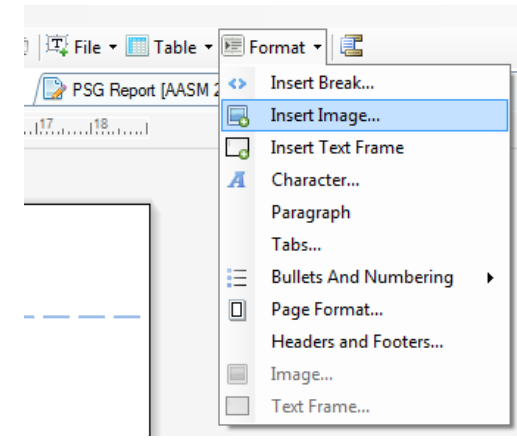

 Voit lisätä sivunumeroinnin raporttiisi siirtymällä raporttisivun alaosaan, napsauttamalla hiiren oikeaa painiketta ja valitsemalla Edit Footer (Muokkaa alatunnistetta). Napsauta hiiren oikeaa painiketta alatunnisteen kohdalla ja valitse Insert > Page Number (Lisää > Sivunumero).

Kun olet saanut raporttipohjan määrityksen valmiiksi, valitse Save (Tallenna). Raporttisi lisätään Noxturnal-työkalurivillä saatavilla olevaan Report (Raportti) -luetteloon.

#### Raporttien vieminen

Voit viedä raportin napsauttamalla raportin työkaluriviltä Export (Vie).

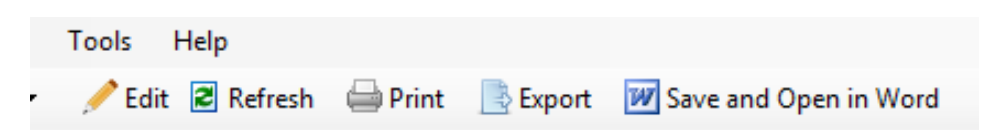

Tällöin avataan uusi valintaikkuna tiedostomuodon ja tiedostonimen määrittämiseksi. Kun olet valmis, napsauta **Save** (Tallenna) -painiketta, jolloin raportti tallennetaan levylle määritetyssä tiedostomuodossa.

#### Raporttien tulostaminen

Raportin luomisen jälkeen käyttäjä voi tulostaa raportin. Voit tulostaa raportin valitsemalla raportin työkaluriviltä **Print** (Tulosta).

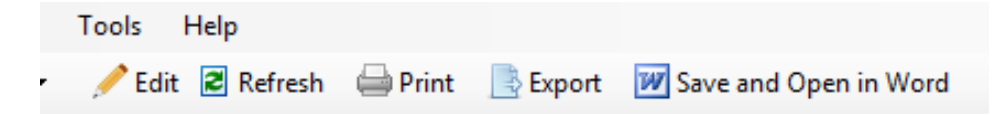

Avataan valintaikkuna, jossa tulostusasetuksia voidaan muuttaa. Napsauta asetusten säätämisen jälkeen **Print** (Tulosta) -painiketta.

#### Tallennekirjasto

Tallennekirjastossa esitetään kaikki Nox-tallennuslaitteista ja online-tutkimuksista ladatut tallenteet ja siinä hallitaan niitä kaikkia. Kun tallenteet avataan tai ladataan Noxturnalissa, ne lisätään automaattisesti tallennekirjastoon.

Voit avata tallenteen valitsemalla sen tallennekirjaston luettelosta ja kaksoisnapsauttamalla sitä.

#### Tallenteiden arkistointi

Tallennekirjaston tallenteet voidaan arkistoida toiseen paikkaan tai pysyvään varastoon. Voit arkistoida tallenteen valitsemalla yhden tai useamman tallenteen kirjastosta ja napsauttamalla **Archive Recording...** (Arkistoi tallenne...) -painiketta tallennetietopaneelissa. Näkyviin tulee valintaikkuna, jonka avulla käyttäjä opastetaan arkistointiprosessin läpi.

## Sääntelytiedot

| Symbolien ja lyhenteiden kuvaus                        |   |                                                                                                    |
|--------------------------------------------------------|---|----------------------------------------------------------------------------------------------------|
| <b>C €</b> 0086                                        | • | CE-merkinnällä osoitetaan lääkinnällisistä laitteista<br>annetun direktiivin 93/42/ETY ja direktiivin<br>2007/47/EY noudattamista                                                                                                    |
| UDI: 15694311110255 VVvvrr                             | • | Yksilöllinen laitetunniste (UDI); ensimmäiset 14<br>kirjainta edustavat laitetunnistetta (DI)<br>("15694311110255") ja kuusi viimeistä<br>ohjelmistoversiota                                                                                                    |
| (01)15694311110255(8012)VVvvr<br>r(11)YYMMDD(10)YYMMDD | • | Yksilöllinen laitetunniste (Unique Device Identifier I.<br>UDI); (01) edustaa laitteen tunnistetta (DI)<br>("15694311110255"), (8012) ohjelmistoversiota, (11)<br>valmistuspäivämäärää ("YYMMDD", jossa "YY" viittaa<br>valmistusvuoden kahteen viimeiseen numeroon,<br>"MM" valmistuskuukauteen ja "DD" valmistuspäivään)<br>ja (10) laitteen eränumeroa ("ZZZZZZ") |

#### Tietoa oppaasta

Tämä opas toimitetaan sähköisessä muodossa lääkinnällisten laitteiden sähköisistä käyttöohjeista maaliskuun 9. päivänä 2012 annetun komission asetuksen (EU) N:o 207/2012 mukaisesti.

Tämä opas toimitetaan PDF-asiakirjana. PDF-lukuohjelmia on yleisesti saatavilla veloituksetta.

Tämä opas on saatavilla myös Nox Medicalin verkkosivuilla: http://support.noxmedical.com/hc/en-us/articles/200863875-Noxturnal-Software-Manuals

Painettua versiota voidaan pyytää lisäveloituksetta lähettämällä sähköposti osoitteeseen support@noxmedical.com. Painettu versio lähetetään seitsemän kalenteripäivän sisällä.